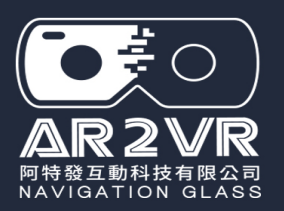

# AR2VR創作

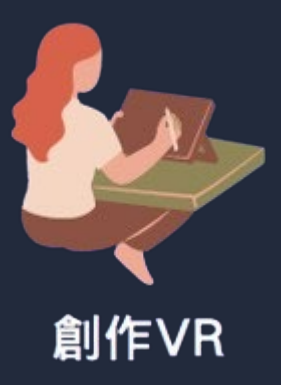

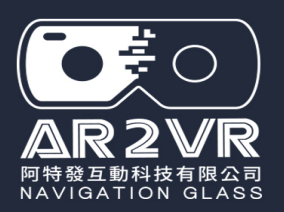

# 原廠AR2VR使用影片 https://reurl.cc/vQM/W/1

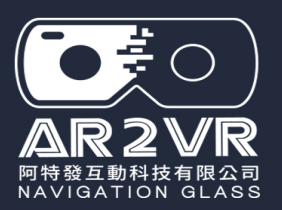

# 編輯時可能遇到的問題

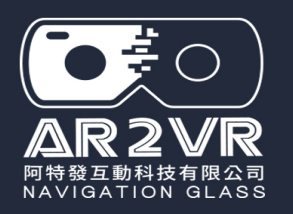

# 1-誤加場景相片,要刪除

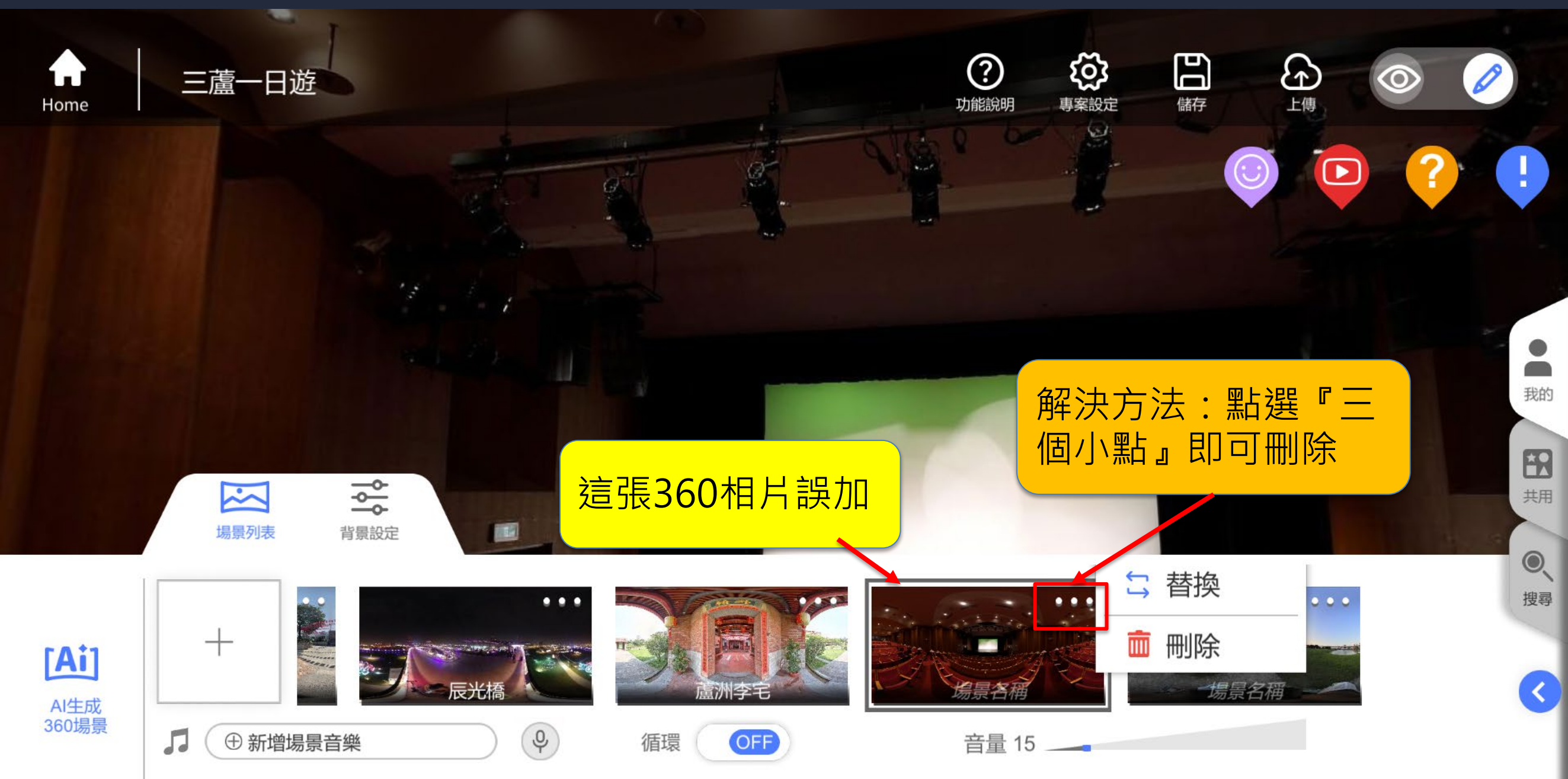

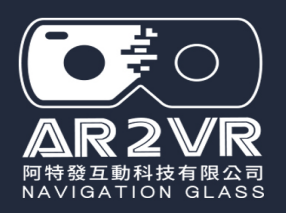

### 2-場景相片位置順序不對要調換

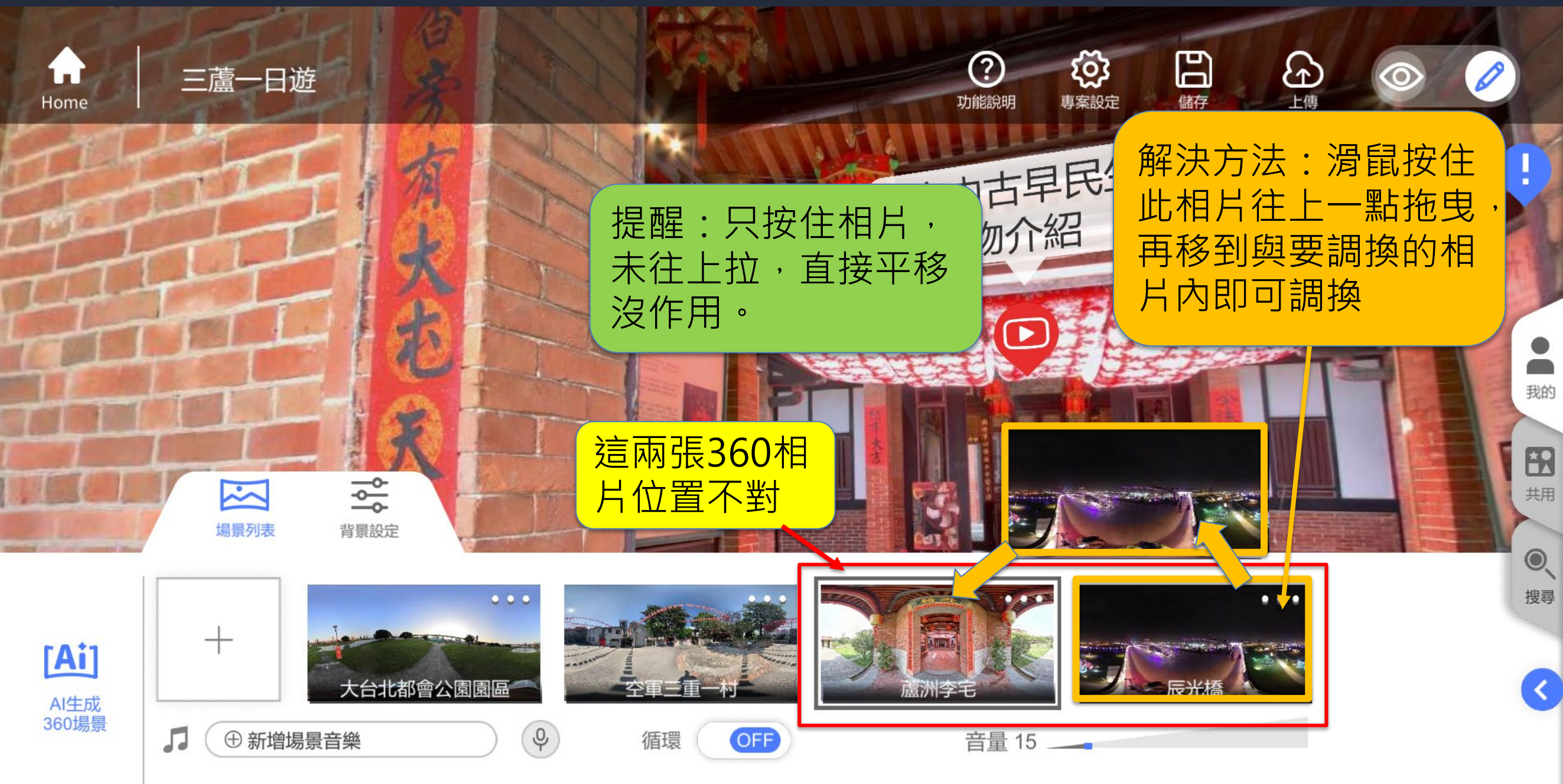

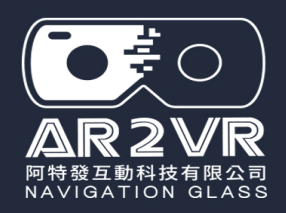

3-資訊點等功能圖標,點選後沒拉出來,停留在原功能圖標後面

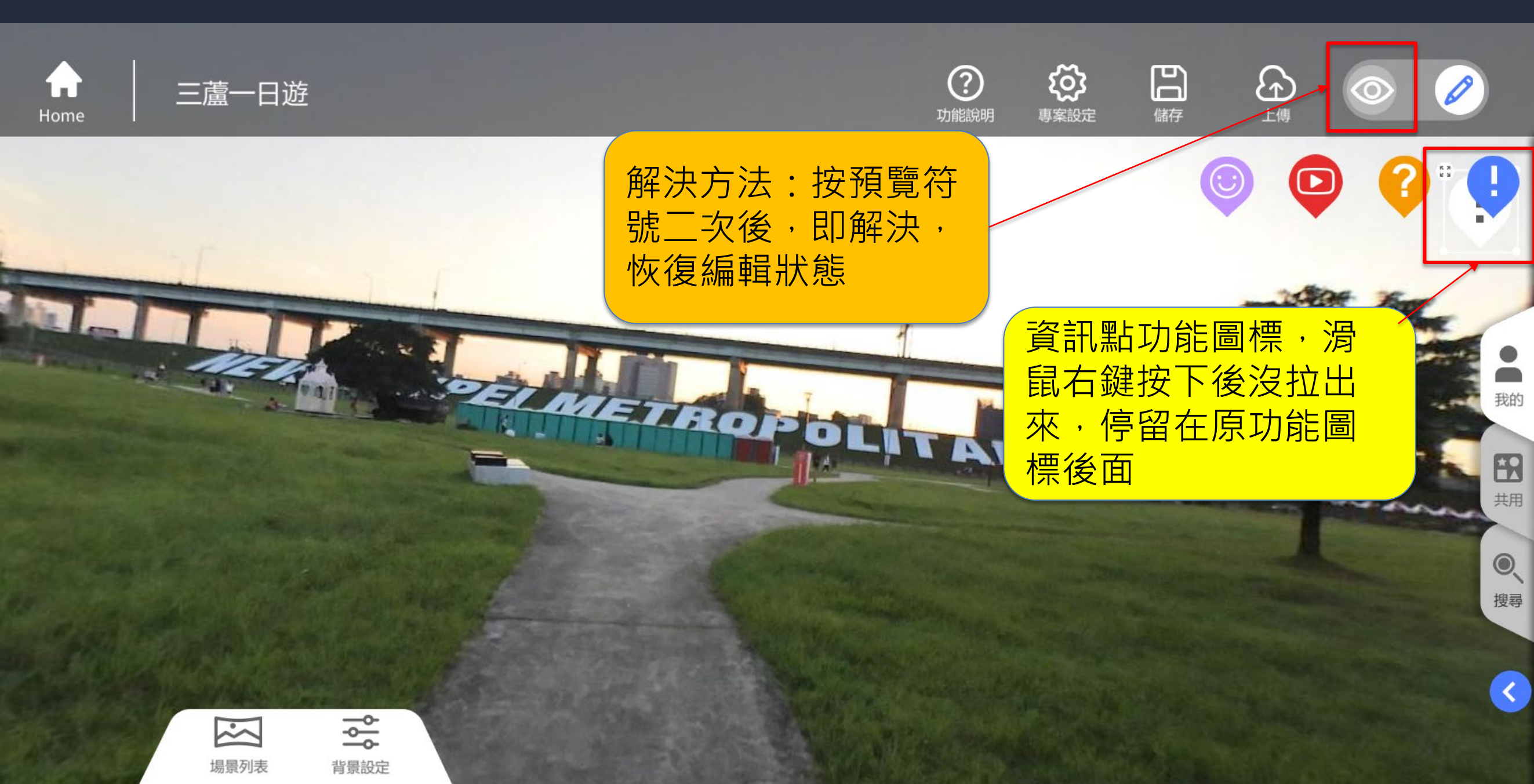

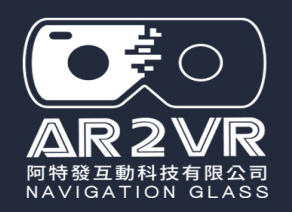

4-資訊點希望放置位置,但偏離畫面,按不到『儲存』

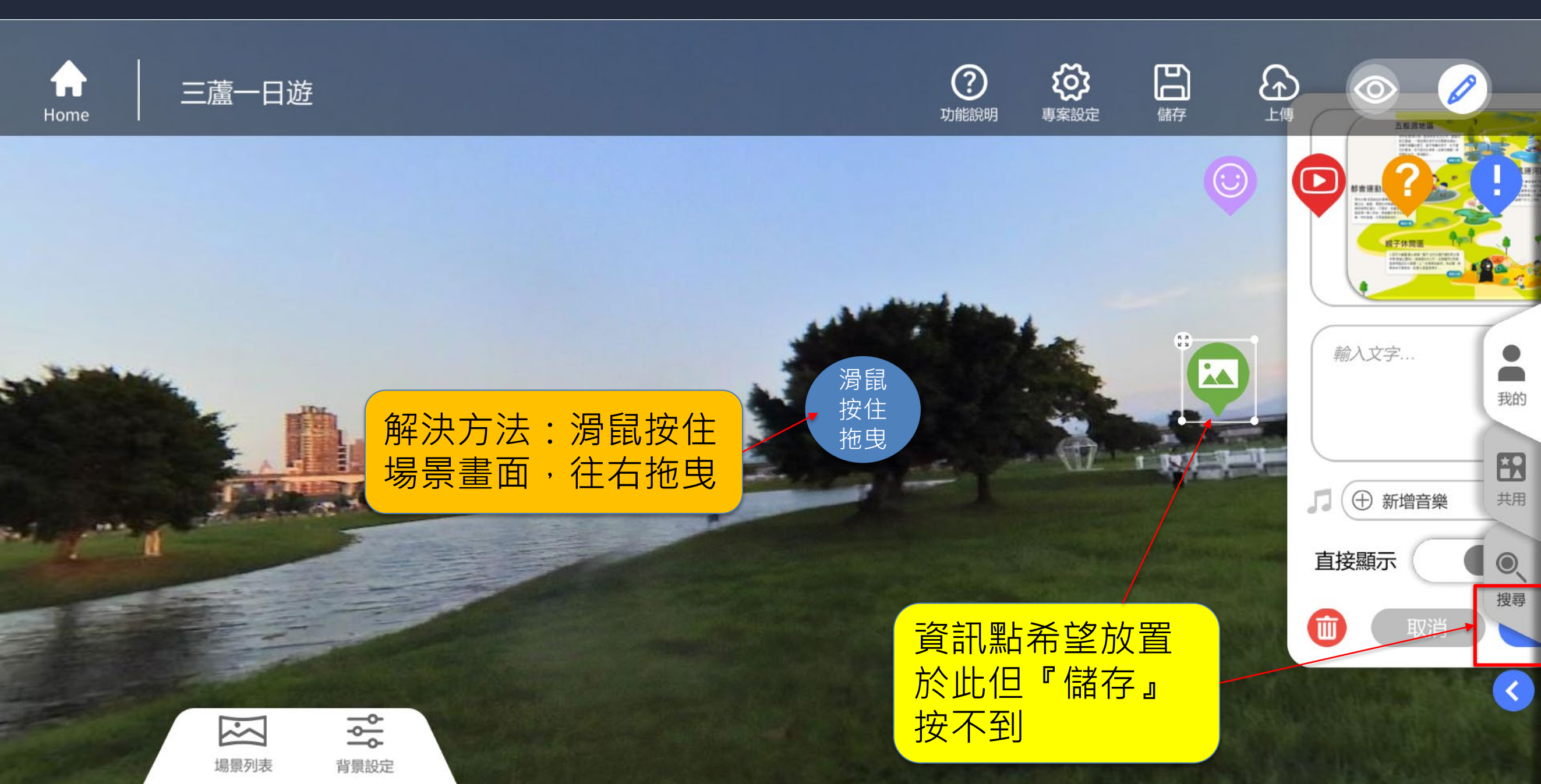

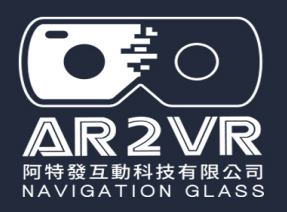

A

Home

## 4-資訊點希望放置位置,但偏離畫面,按不到『儲存』

ស្ម៊ែវ

專案設定

?

功能說明

Ы

儲存

6

(::)

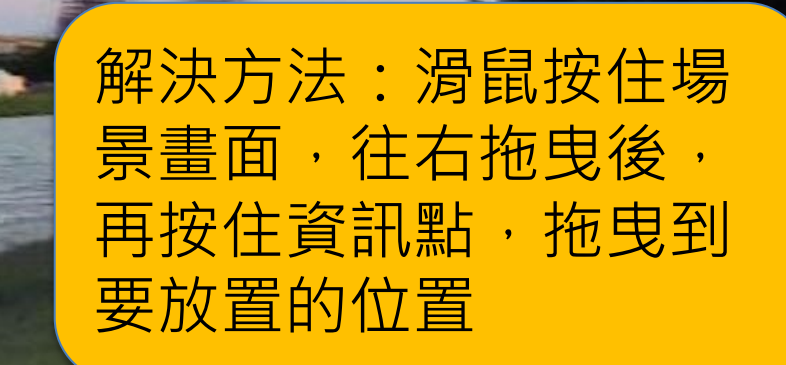

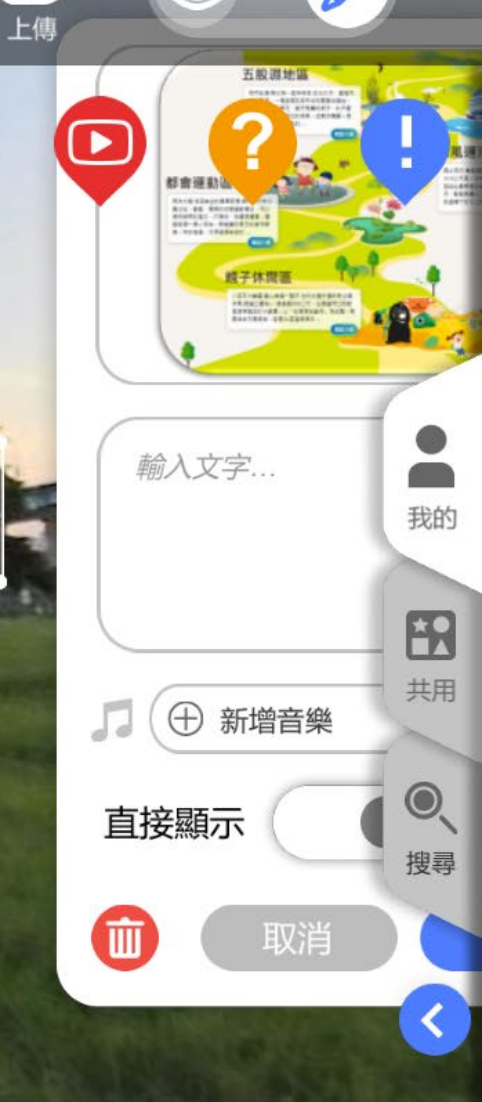

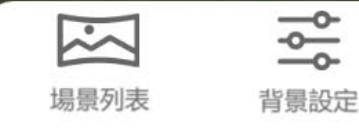

三蘆一日遊

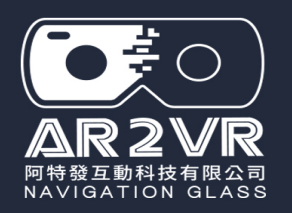

# 4-資訊點希望放置位置,但偏離畫面,按不到『儲存』

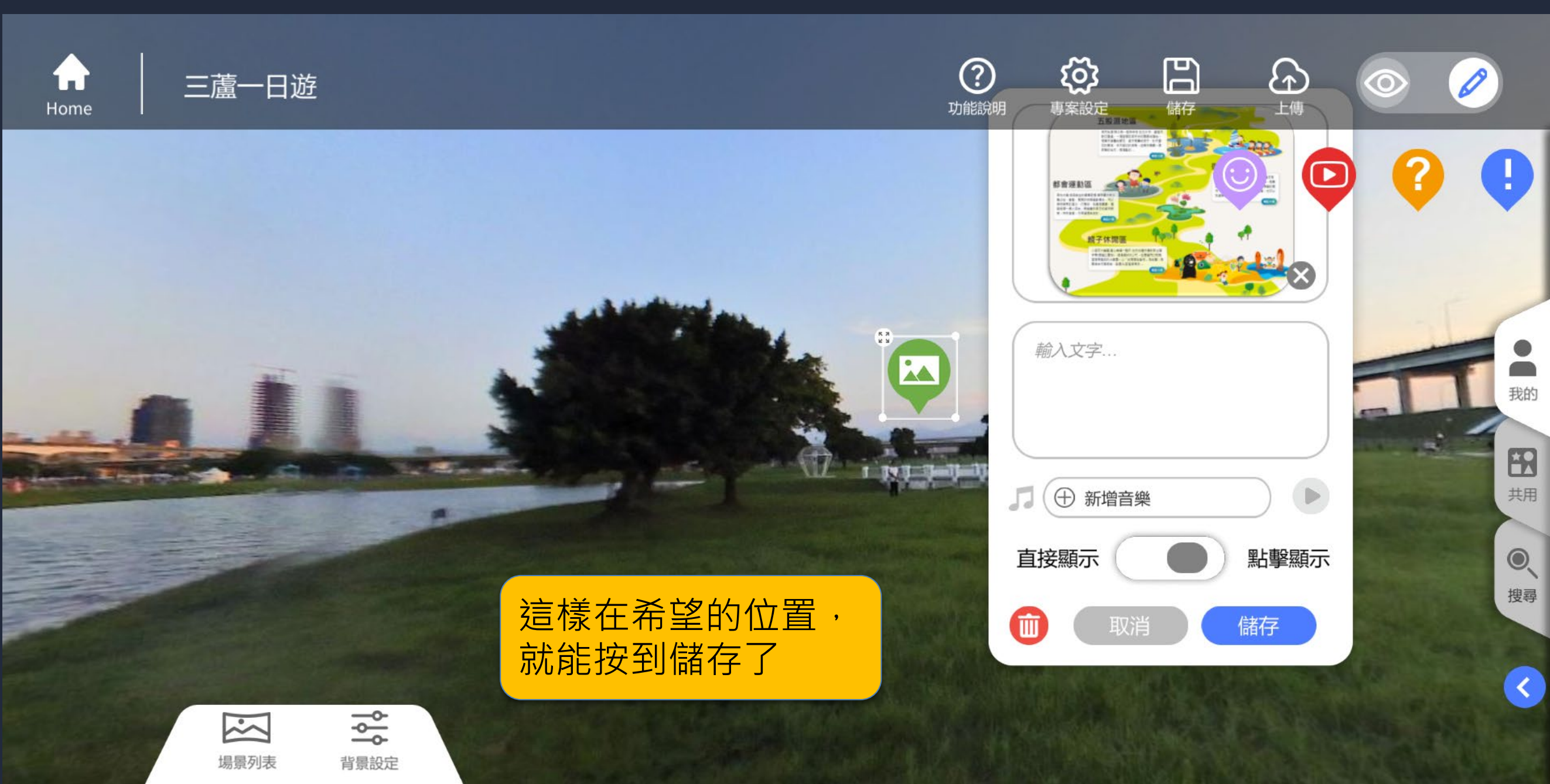

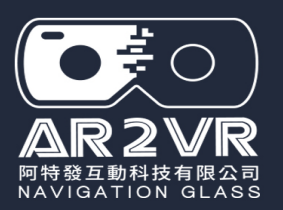

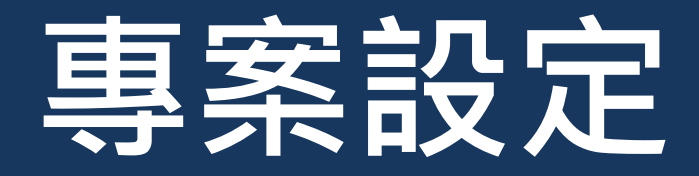

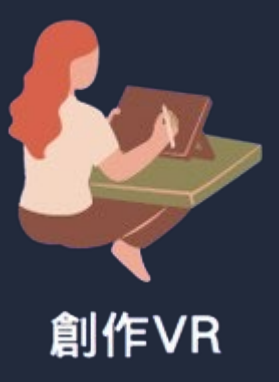

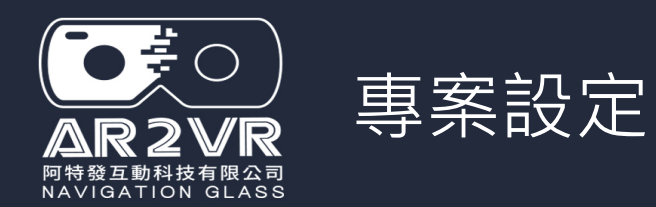

### く返回

### 專案設定

封面

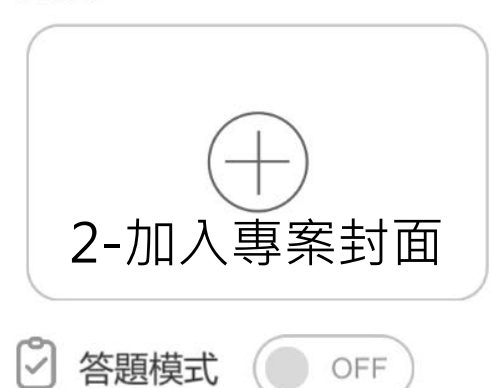

4-答題模式開啟ON (如需要答題才開啟)

#### 專案名稱

<sub>專案20240823</sub> 1-專案名稱就是專案主題

#### 專案描述

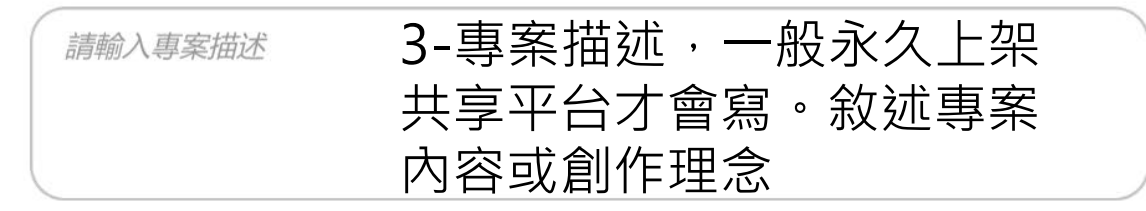

### PS>如答題後需要有學 生地的成績歷程

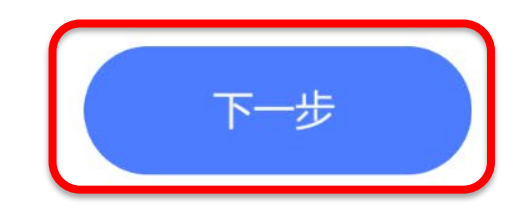

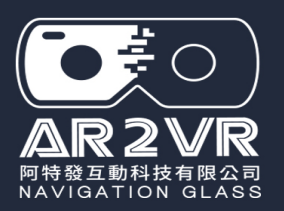

# 加入360場景相片

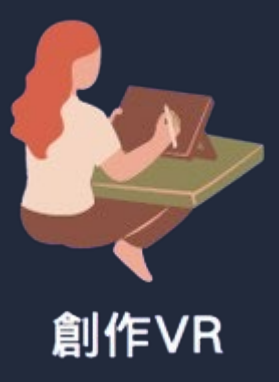

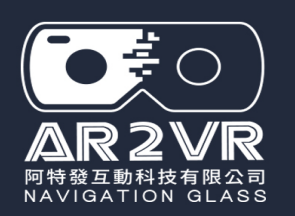

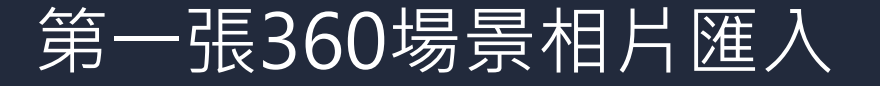

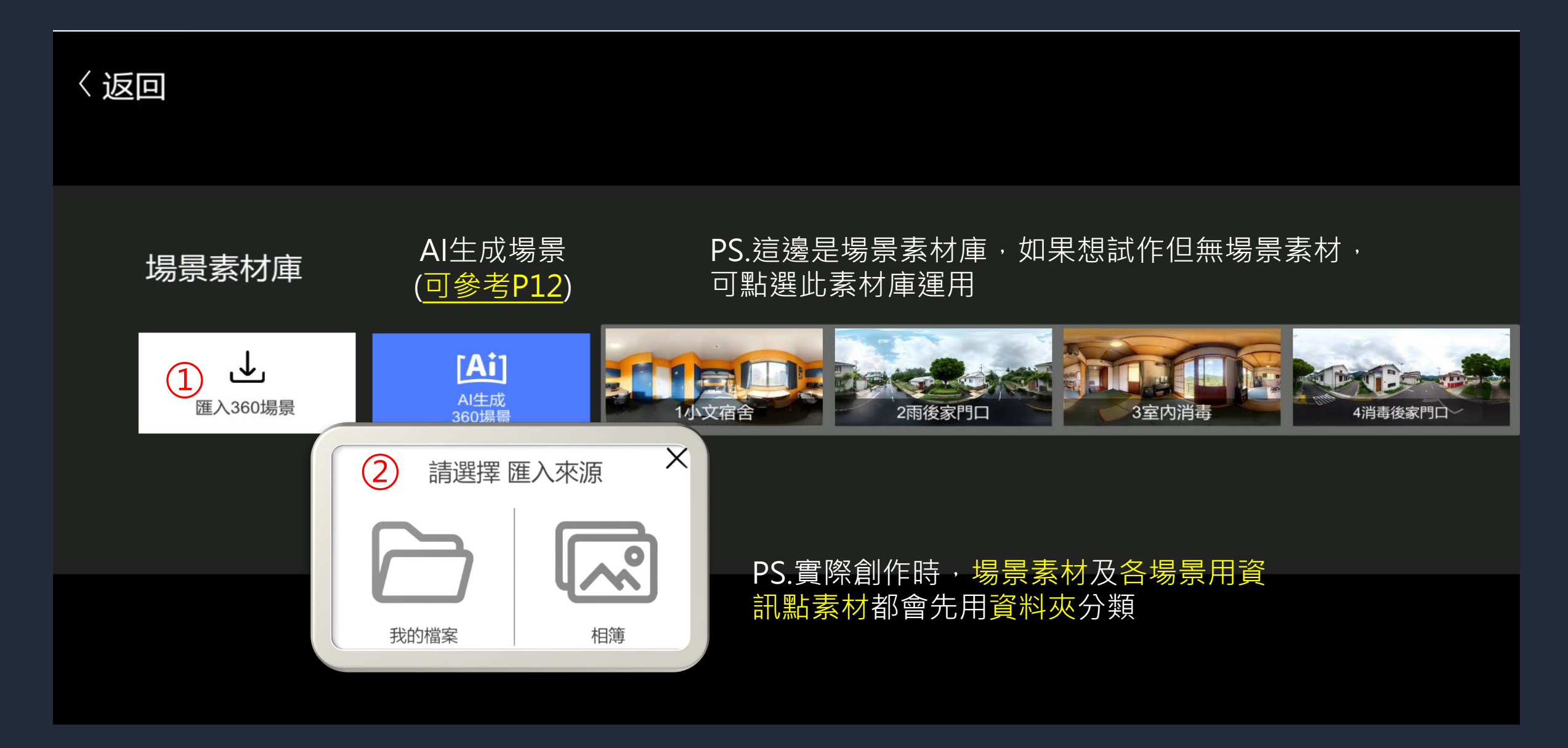

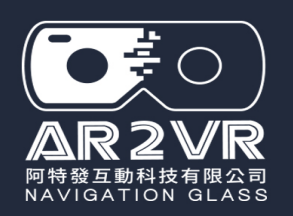

第一張360場景相片匯入

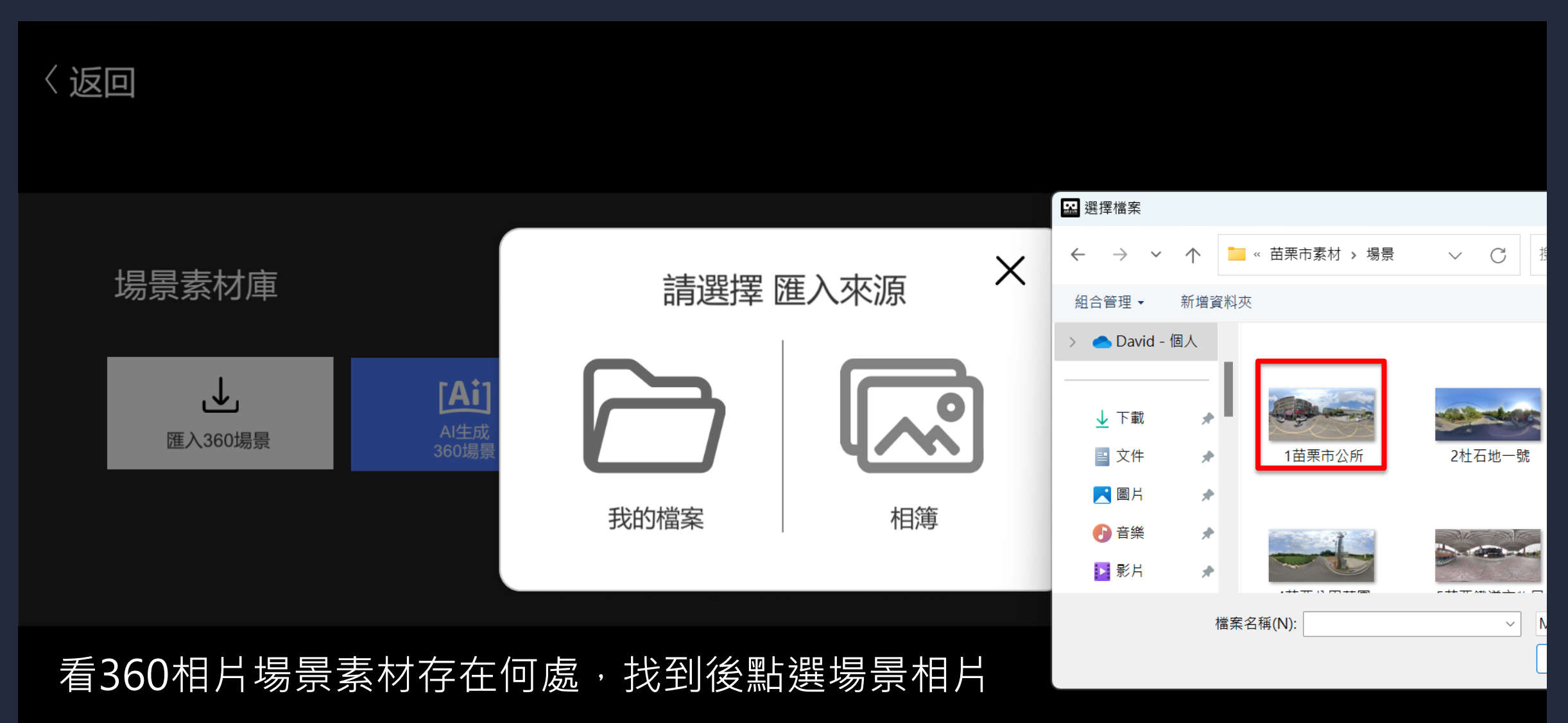

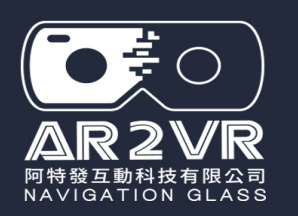

## 第一張360場景相片匯入後,接續匯入第二張

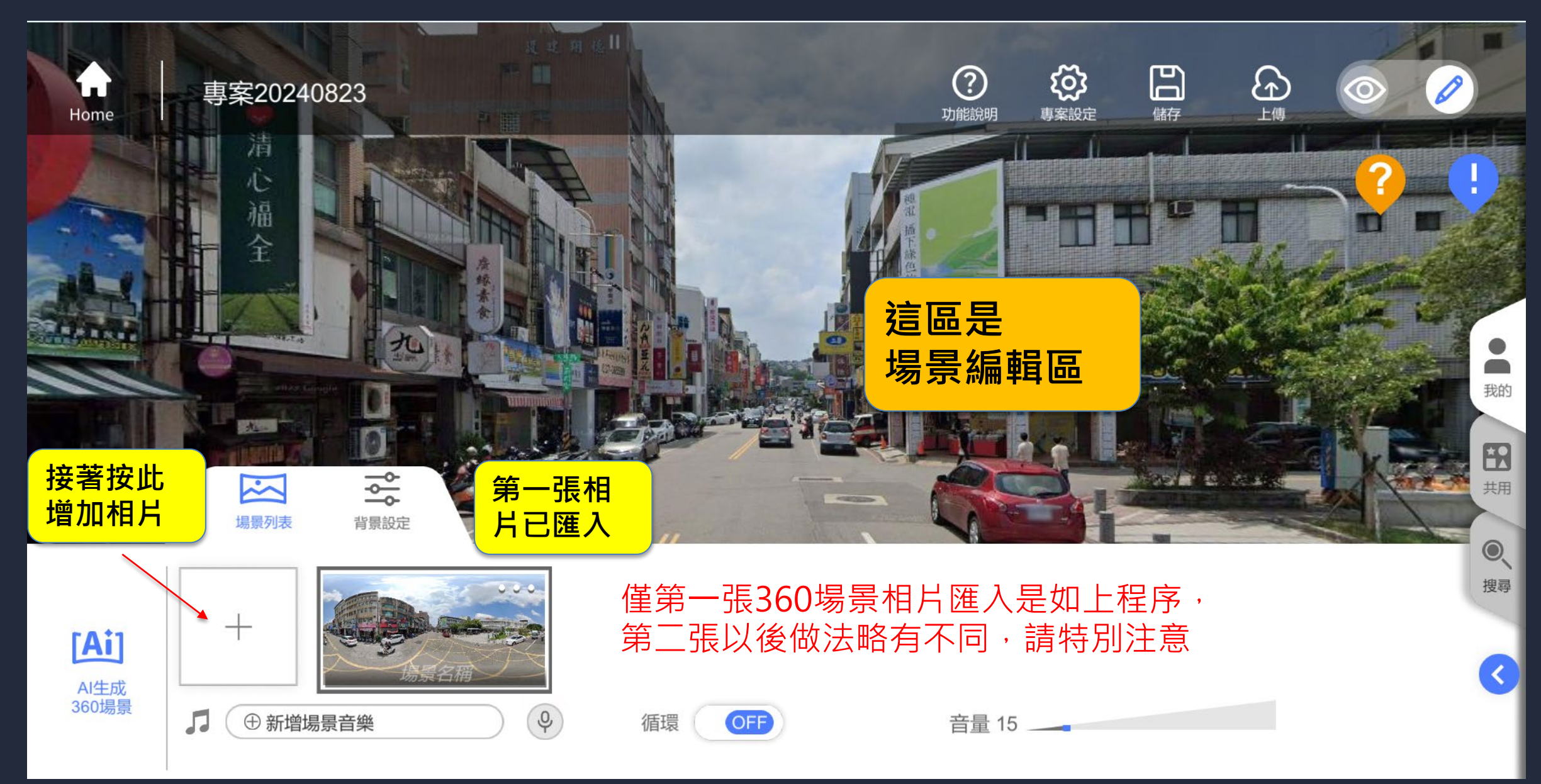

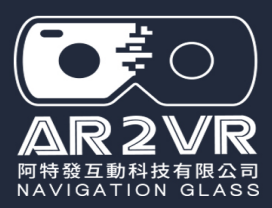

## 按順序點選, 匯入第二張360場景相片

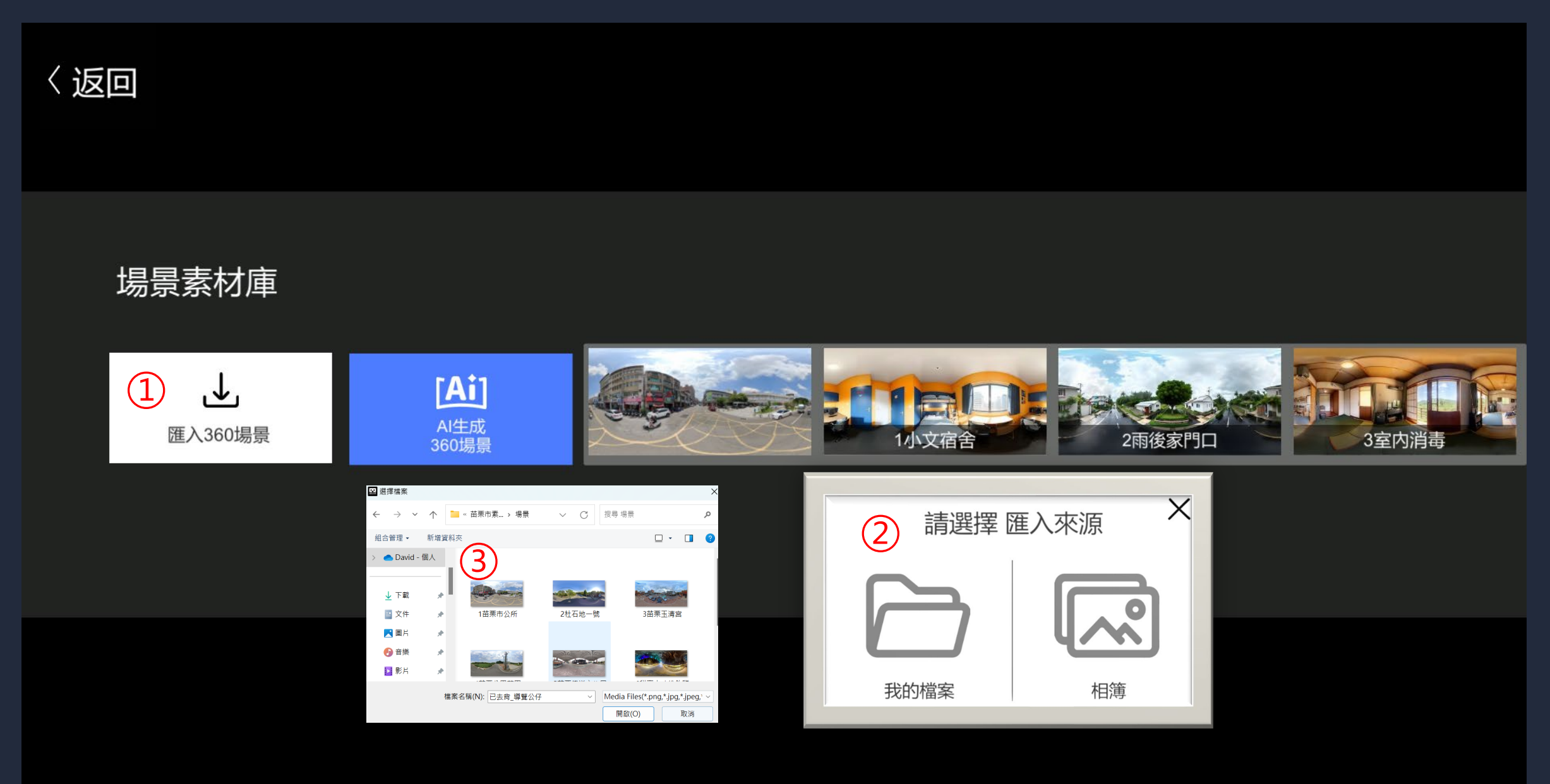

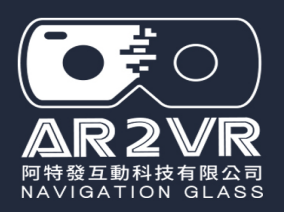

## 匯入第二張360場景相片點選會在素材庫內,不會直接匯入場景編輯區

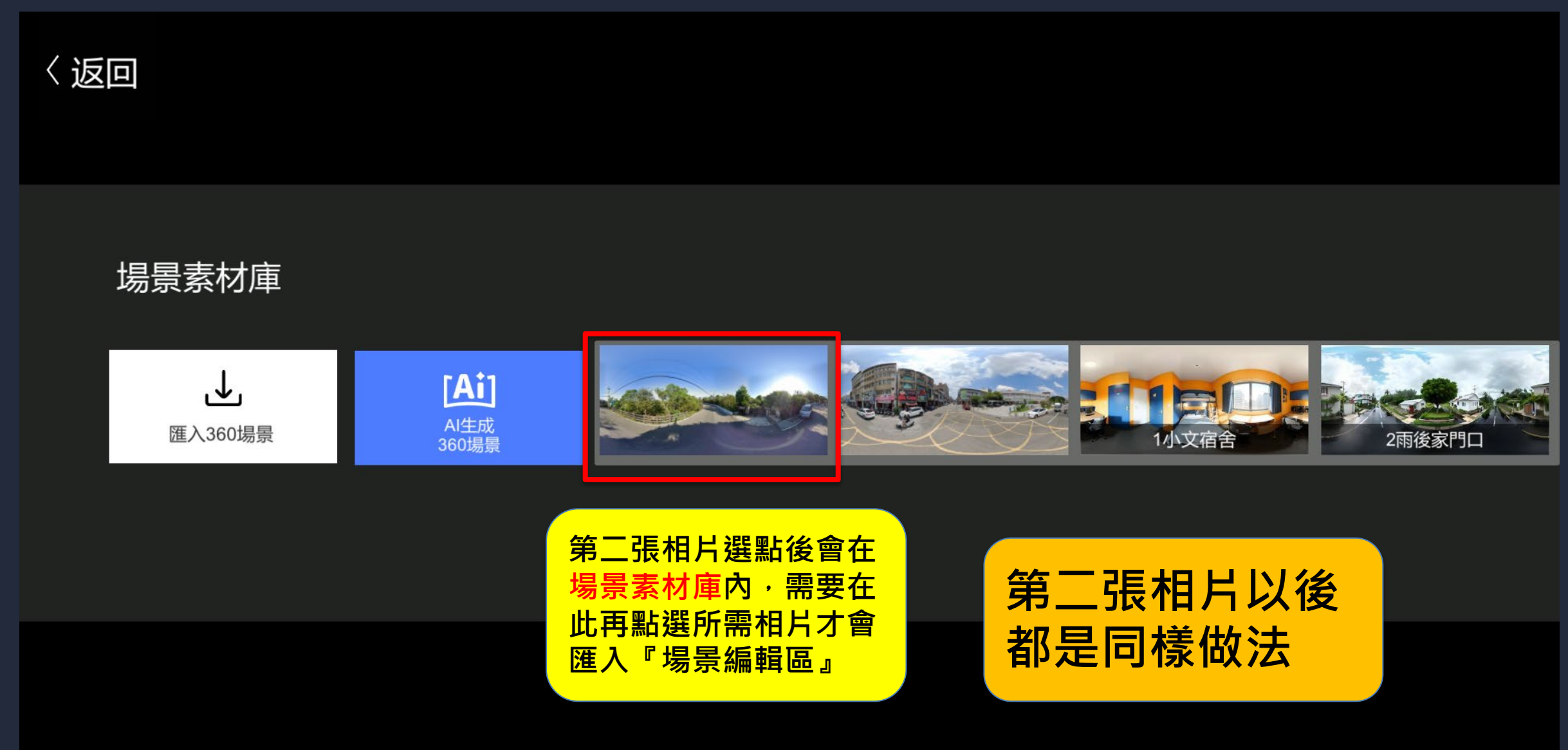

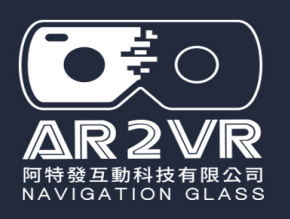

## 第二張360場景匯入場景編輯區

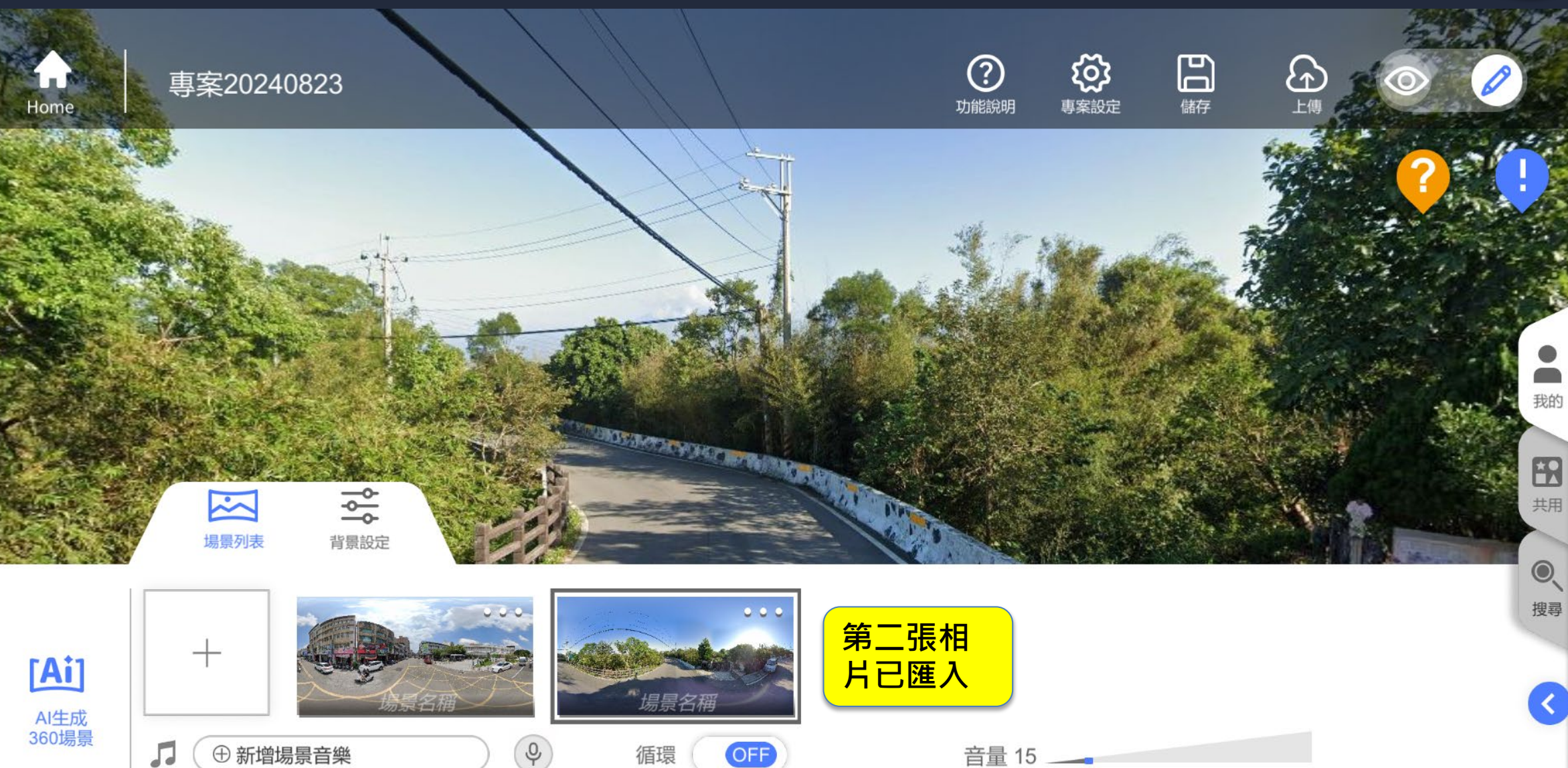

製作過程記

得隨時存檔

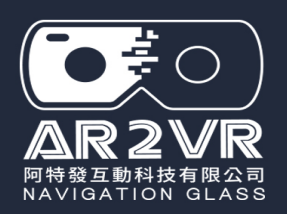

# 依序將所有360場景相片匯入編輯區

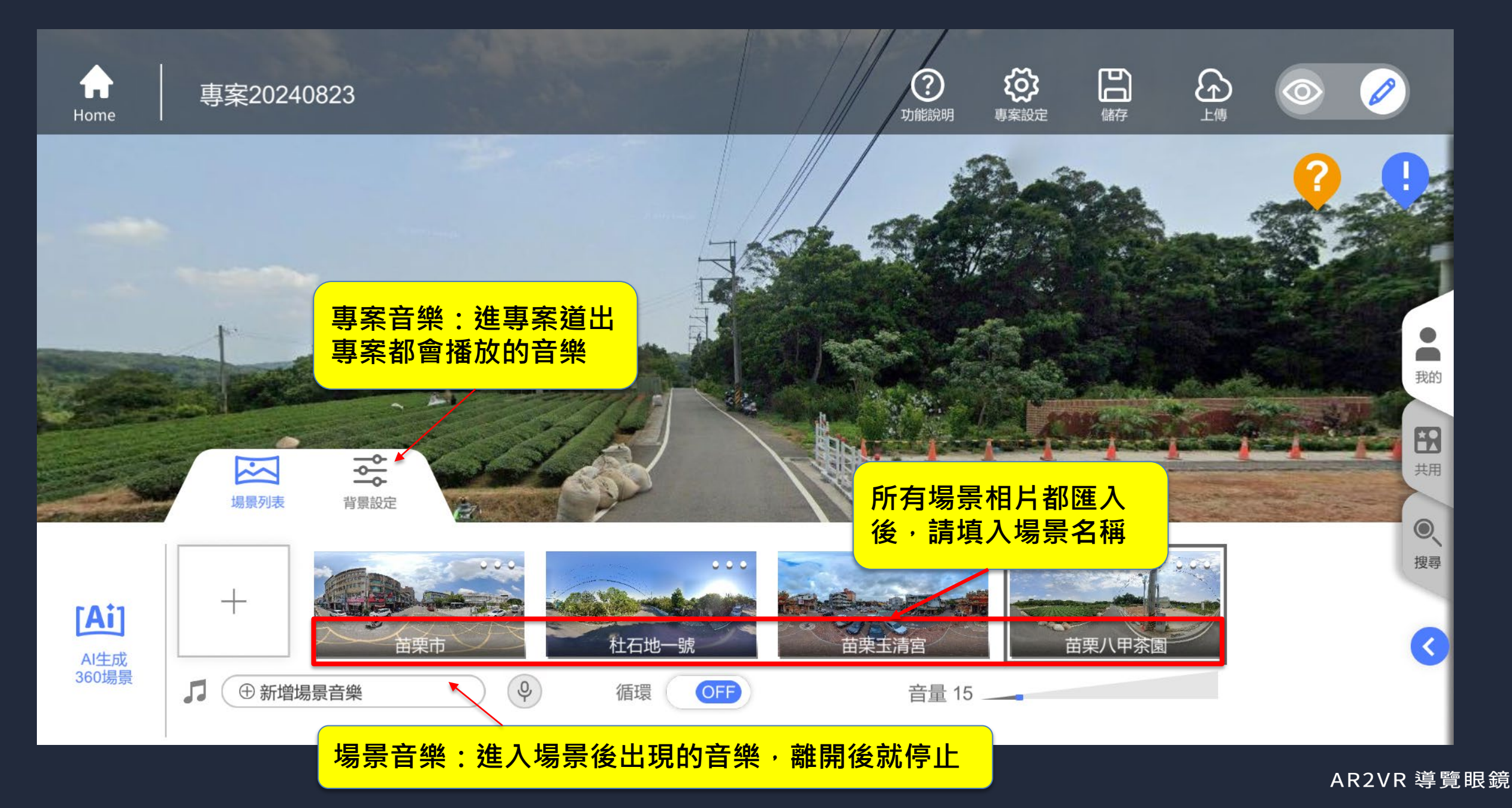

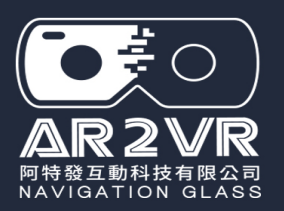

# AI生成360場景

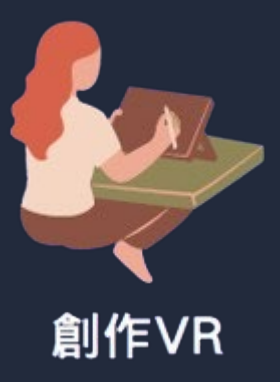

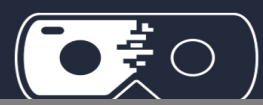

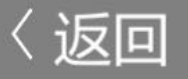

### 專案設定

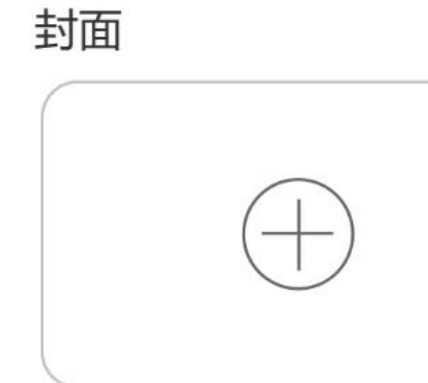

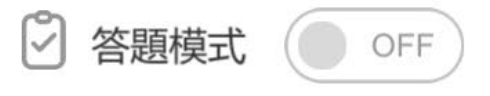

#### 專案名稱

專案20250320

專案描述

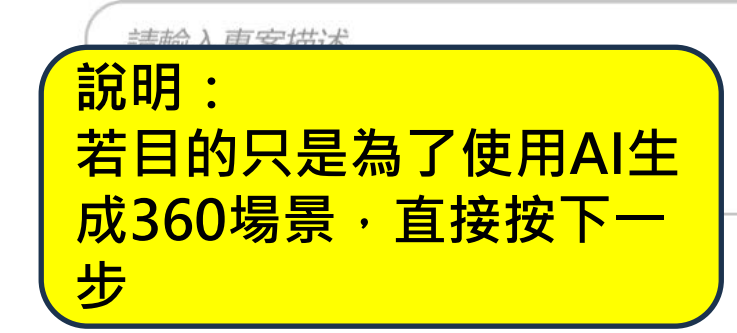

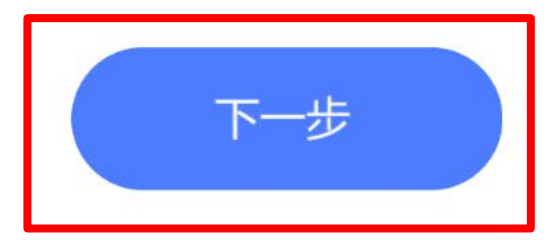

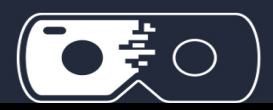

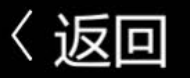

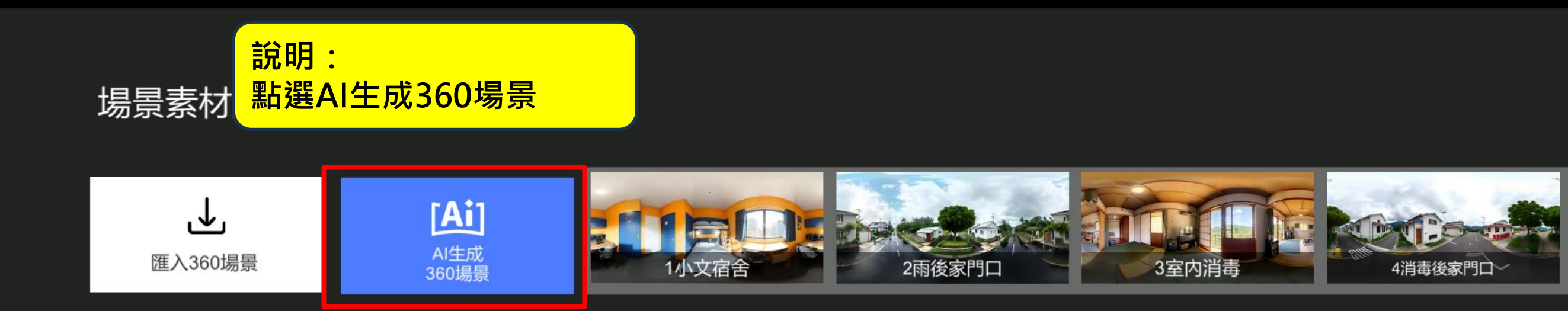

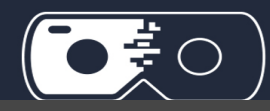

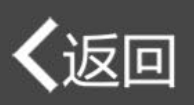

| [Ai] AI生成360場景 | 步驟2:<br>場景風格選項甚多,如要  |   |
|----------------|----------------------|---|
| 請選擇場景風格        | 通具的场景问选<br>PhotoReal | ~ |

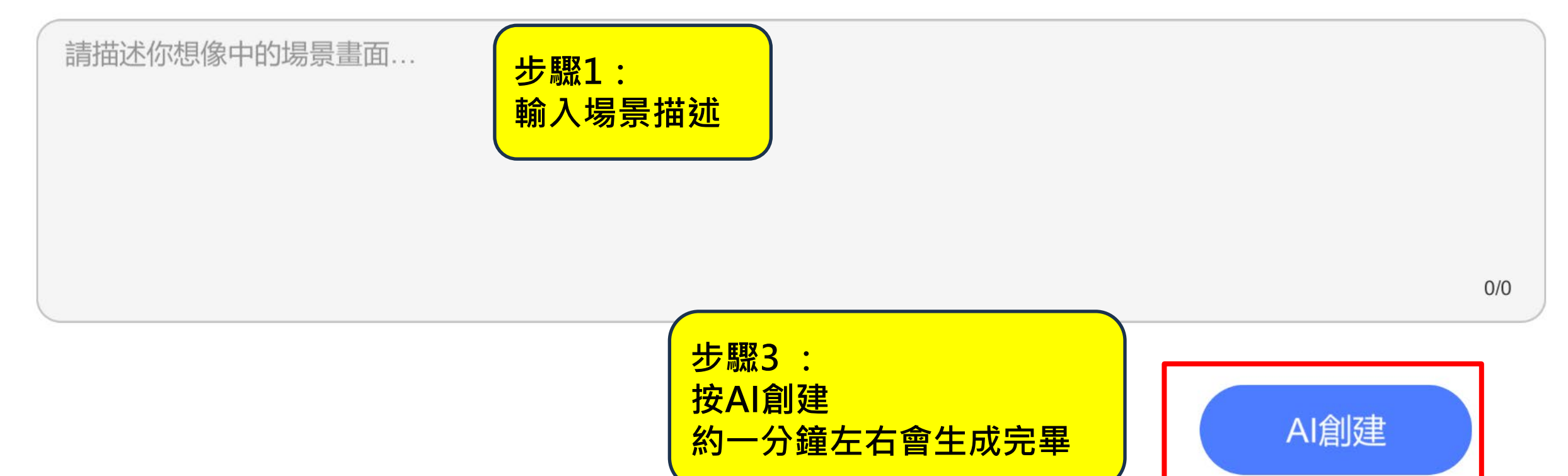

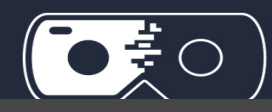

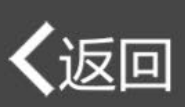

### [Ai] AI生成360場景

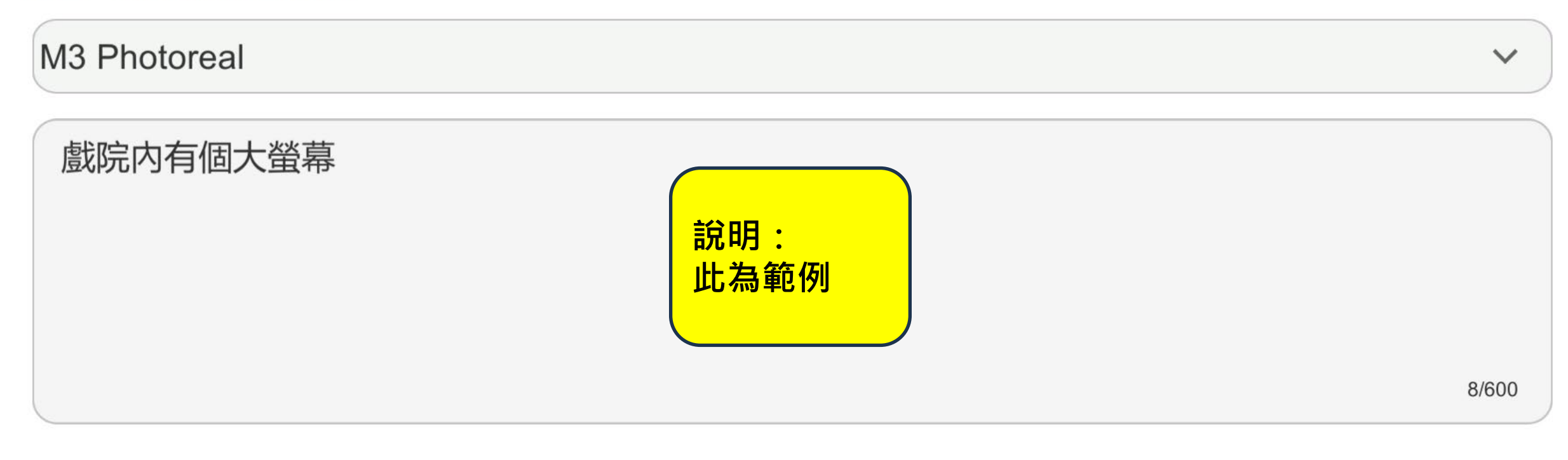

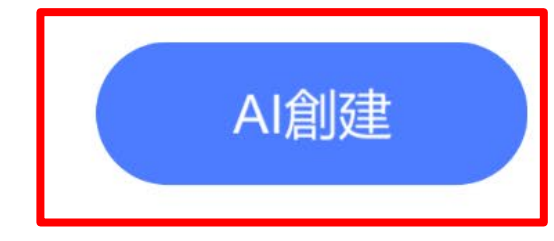

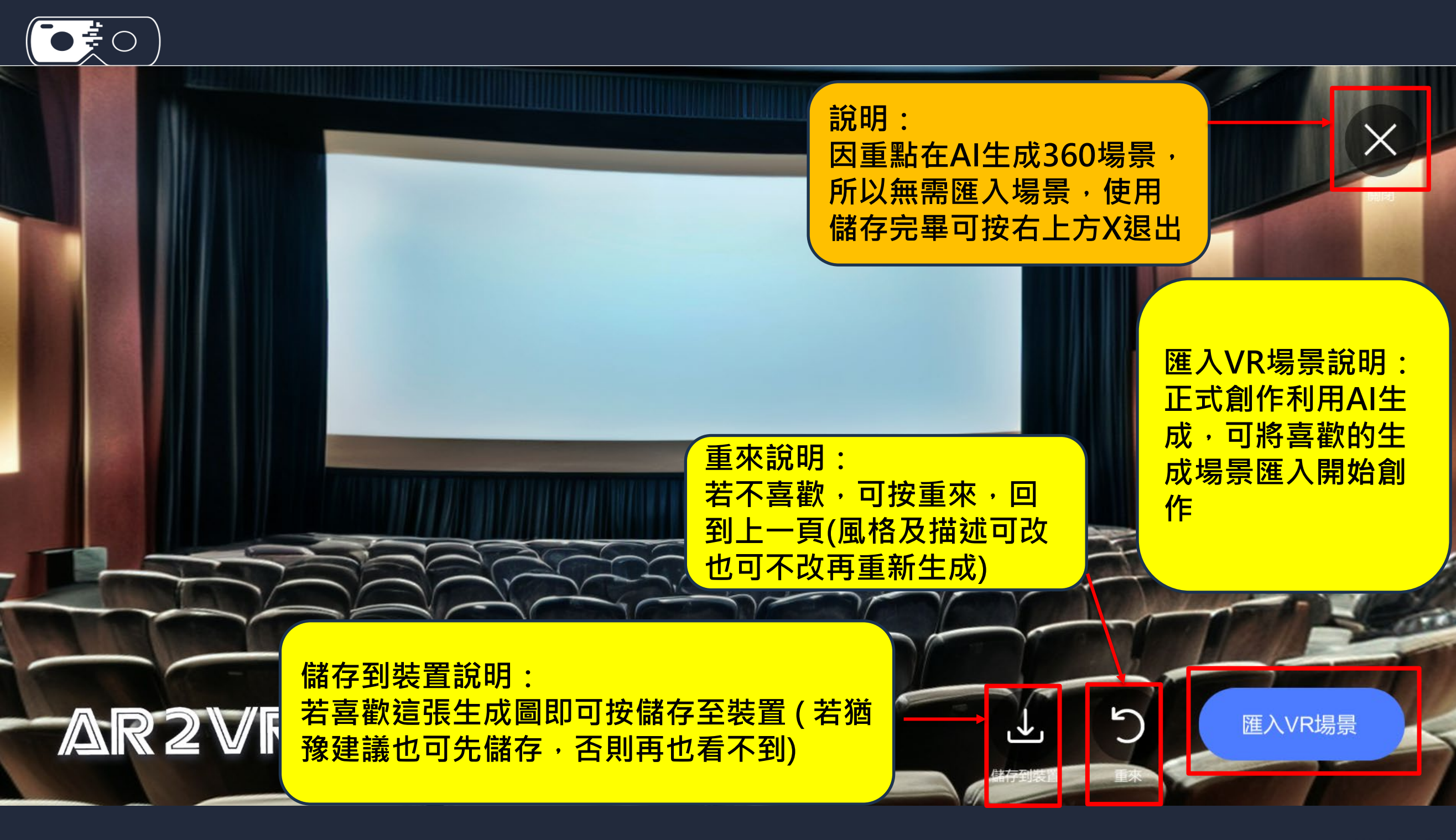

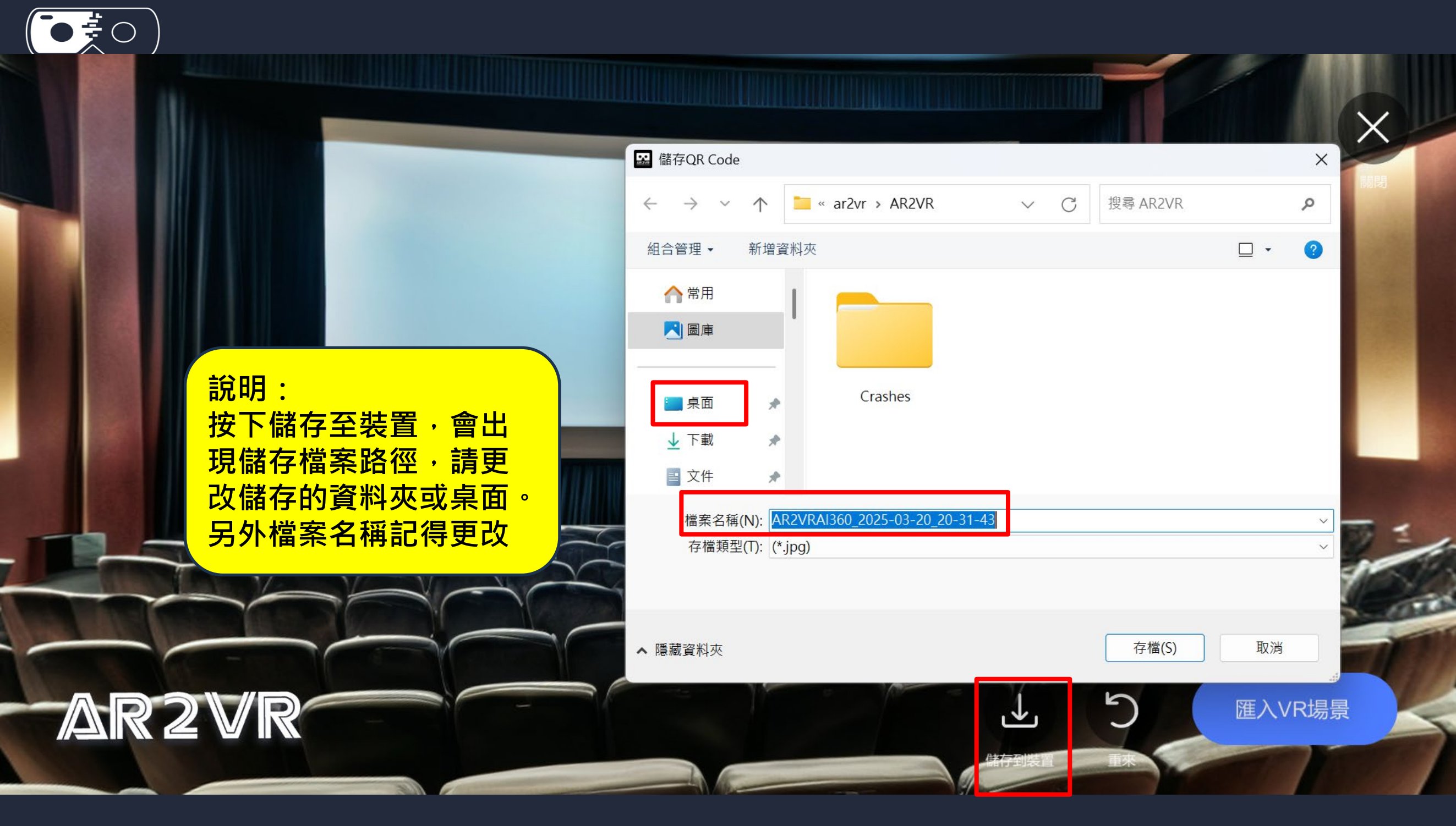

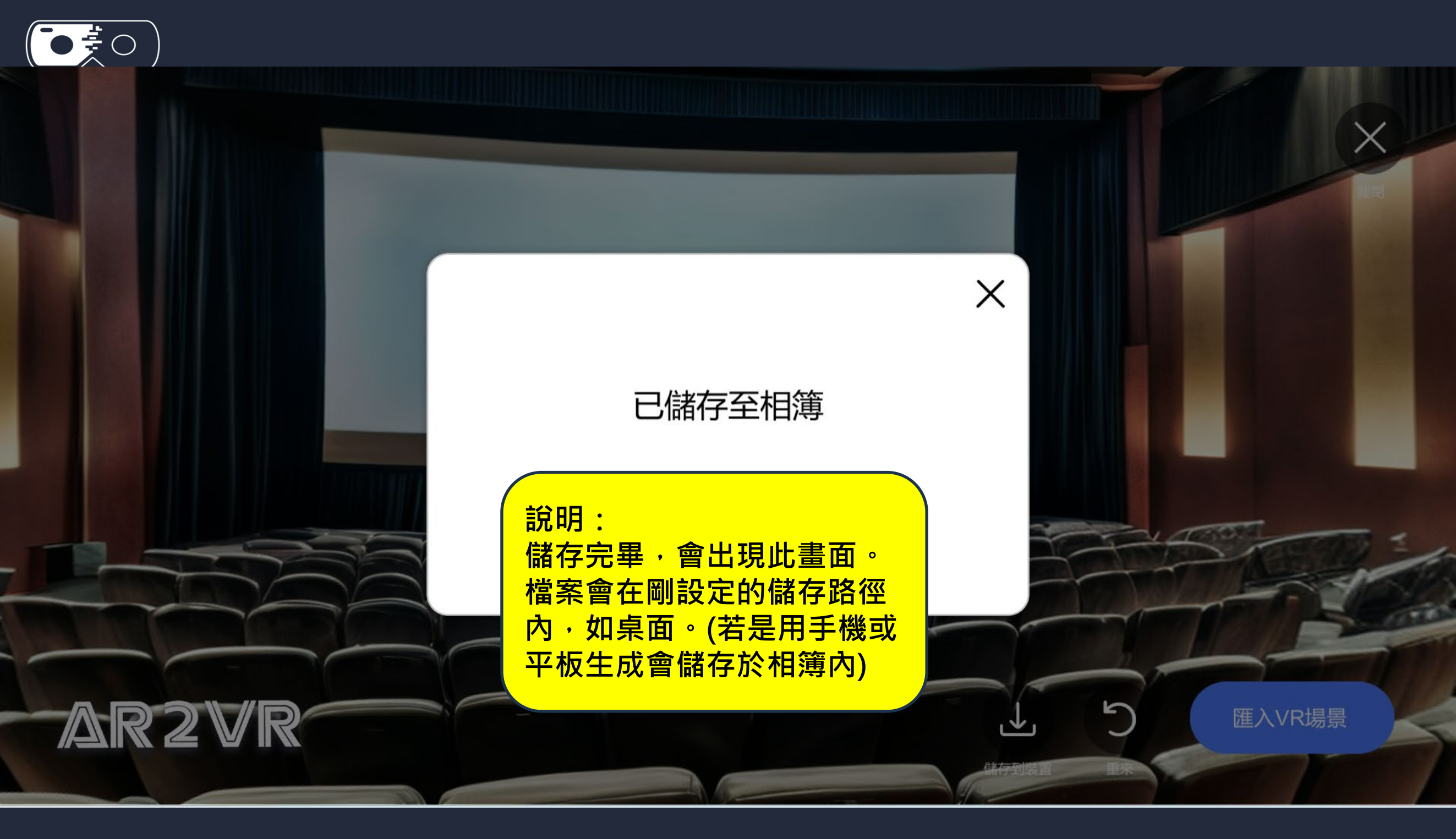

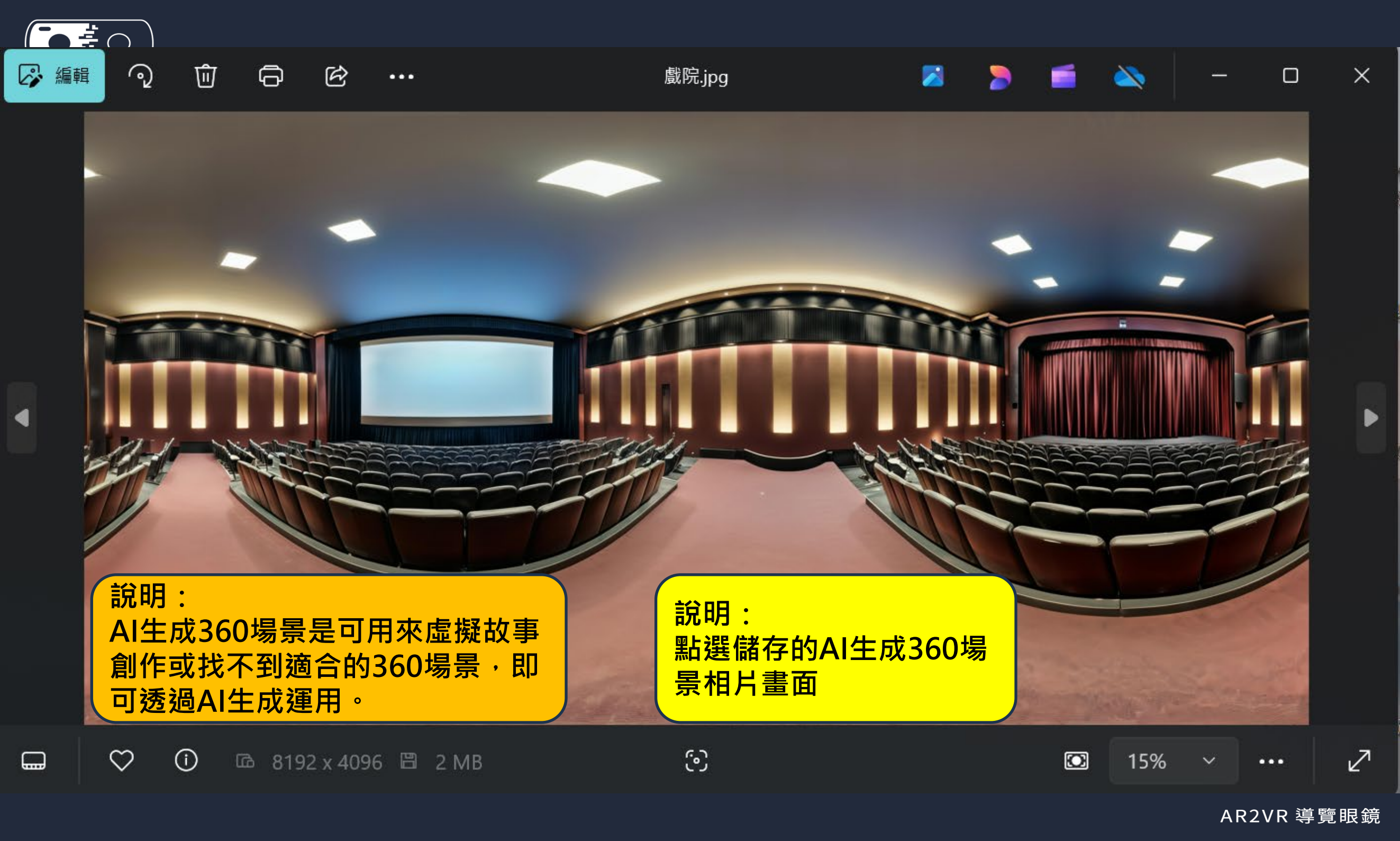

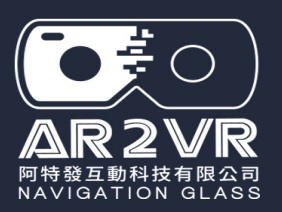

# 加入各場景內資訊點相圖片

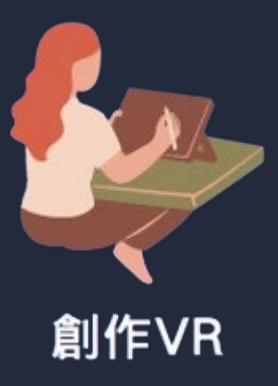

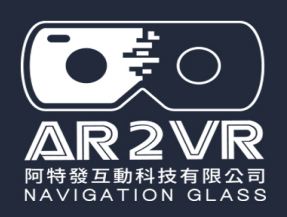

# 場景內加入資訊點(圖檔區)相片

答題功能 (需要從專案設 定開啟才有) 資訊點功能

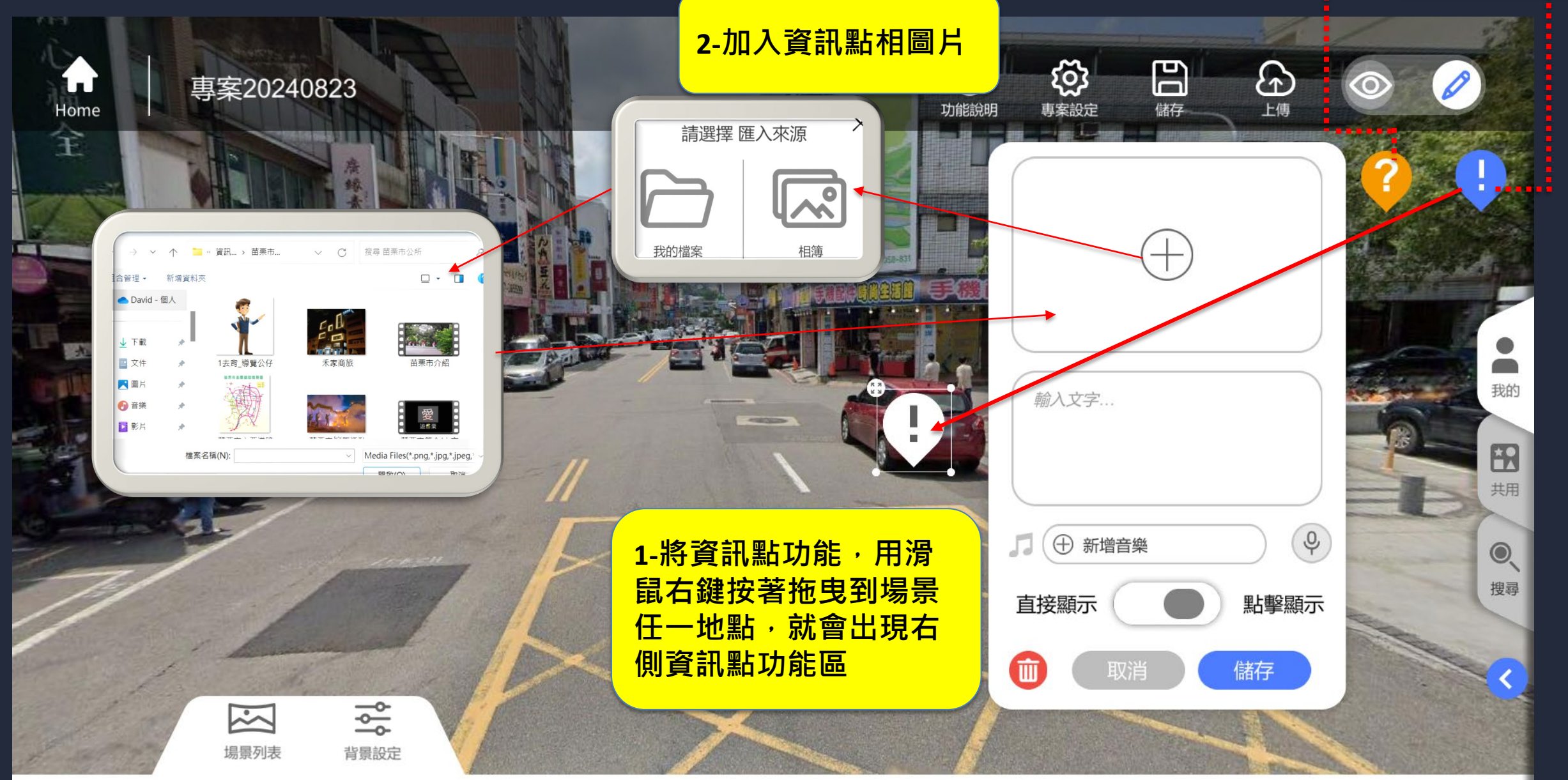

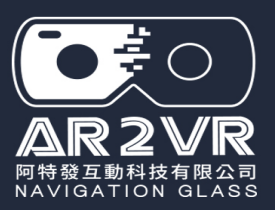

# 場景內加入資訊點(文字區)輸入文字

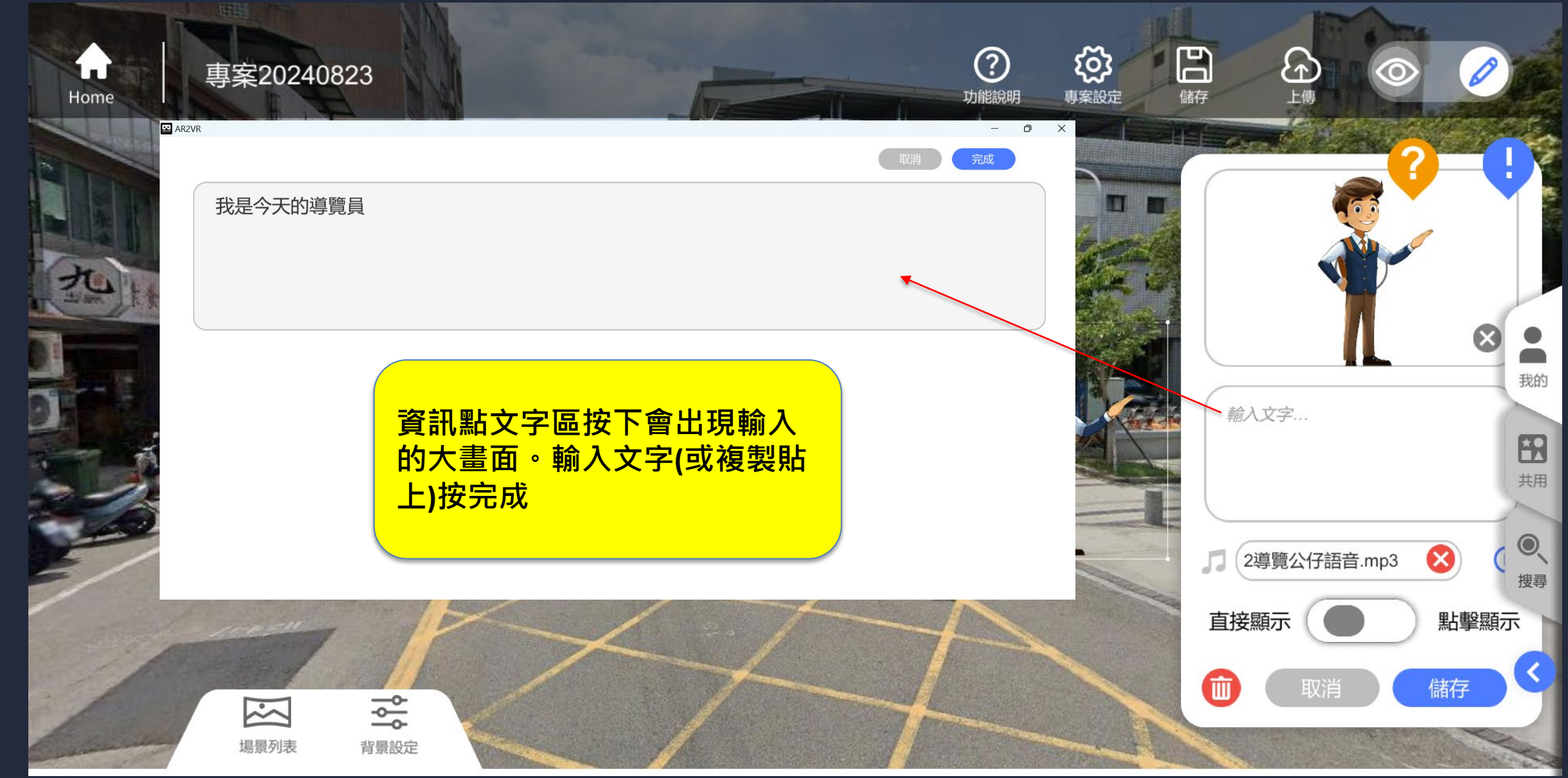

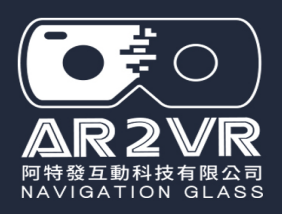

# 場景內加入各種資訊點 (圖標替換及圖標放大縮小)

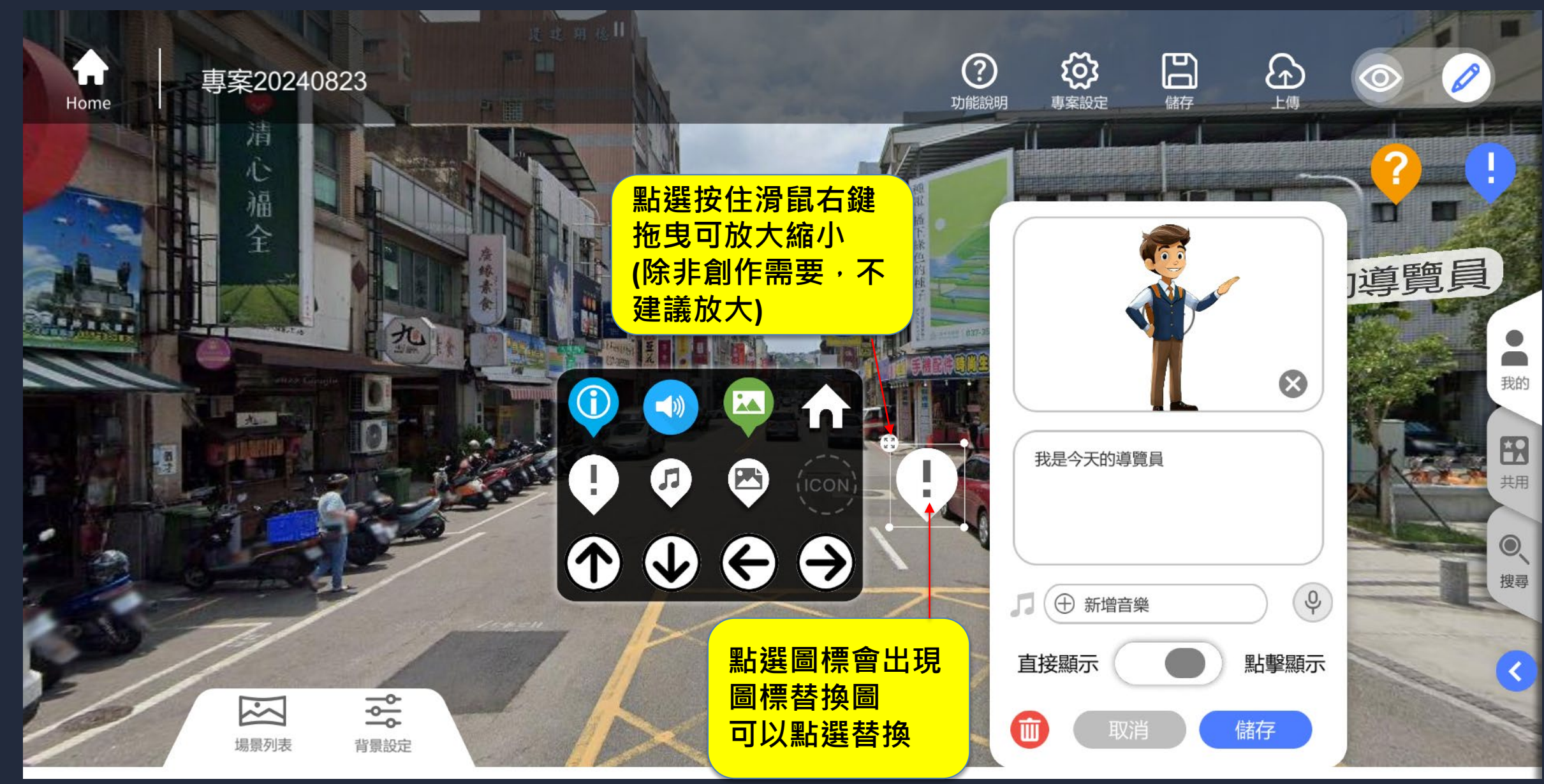

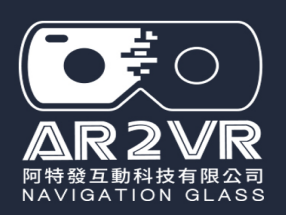

# 場景內加入資訊點(音檔區)加入語音或音效

## 資訊點 直接顯示 及 點擊顯示

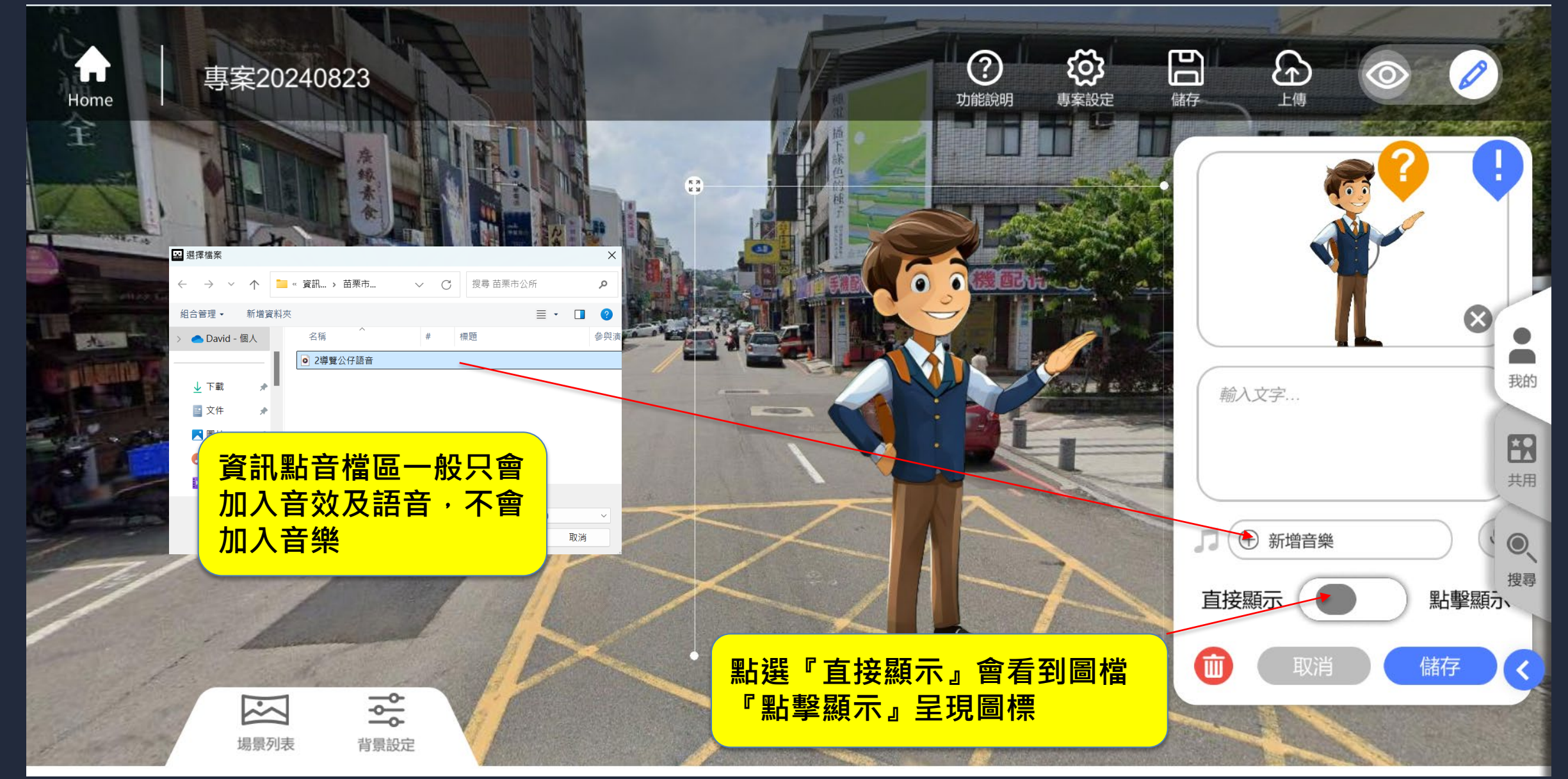

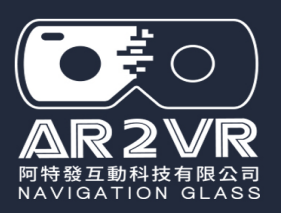

# 移動資訊點方式 1-滑鼠按住場景任一處不放拖曳移動 2-按住圖標(或相片)移動

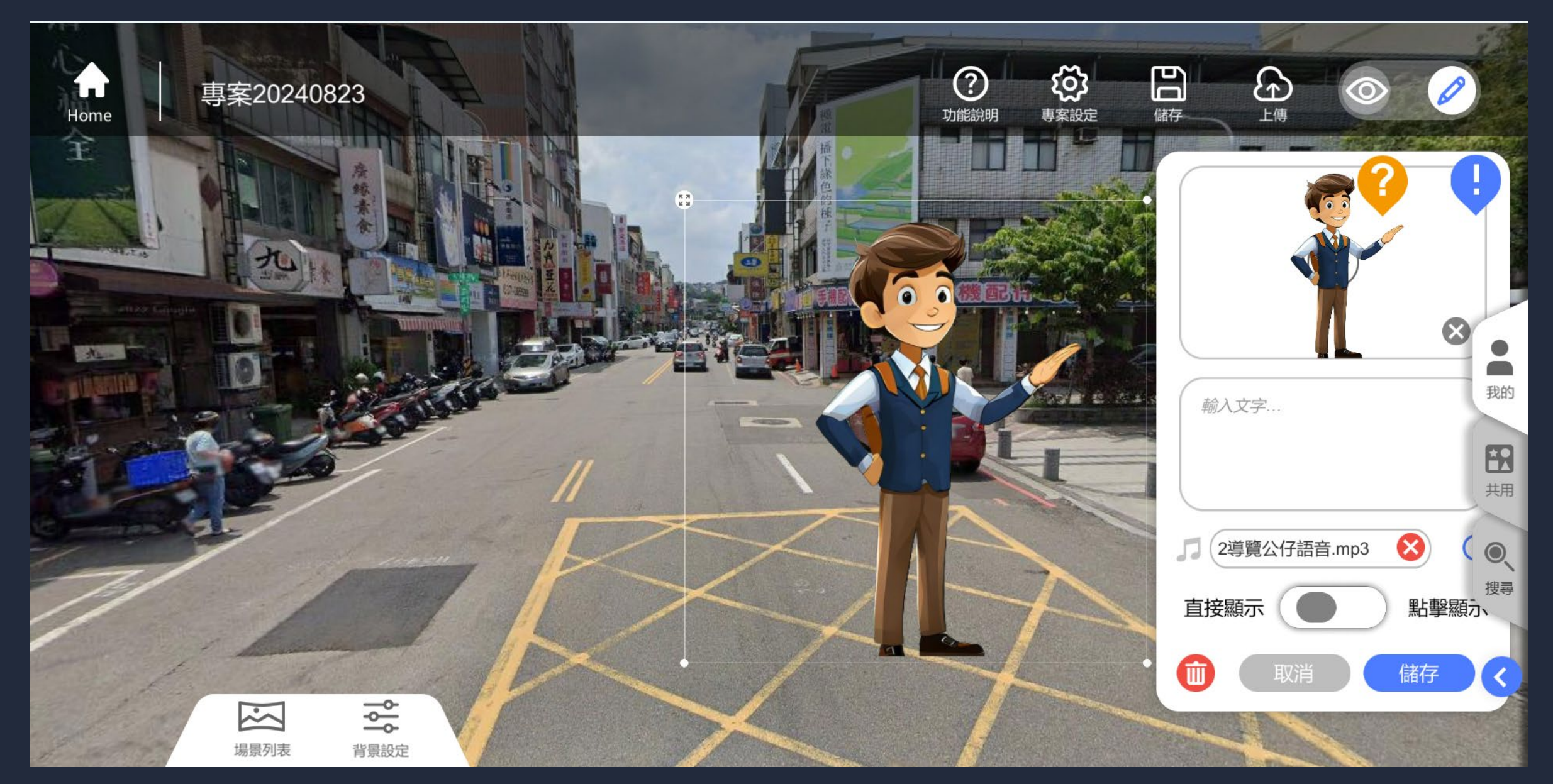

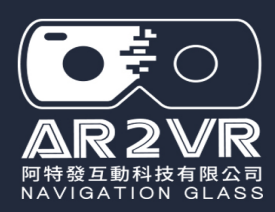

# 資訊點(三區)使用:視創作需求可單用一區或兩區或三區

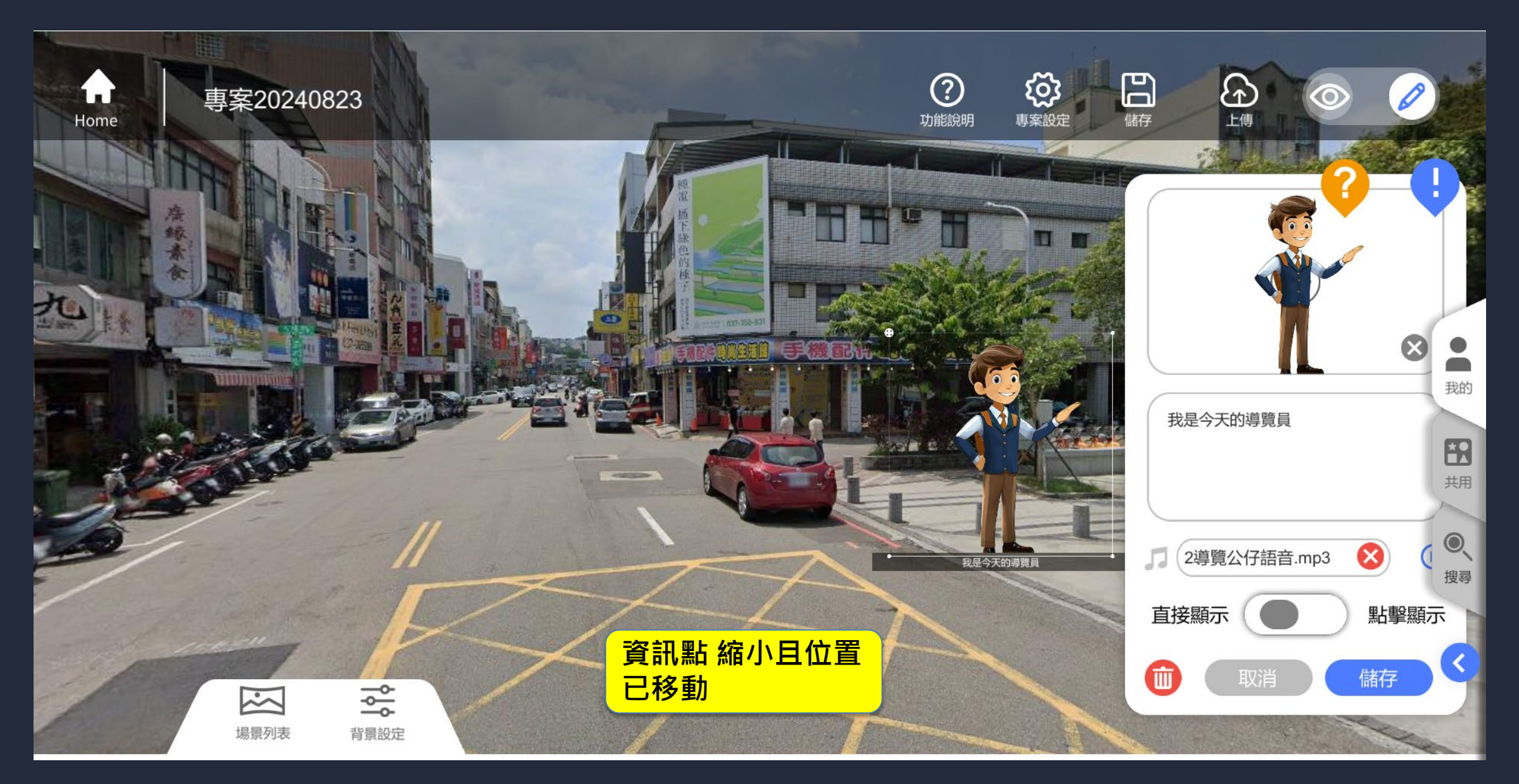

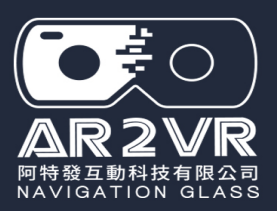

# 資訊點圖標上方 再用一個資訊點文字說明

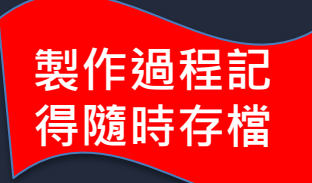

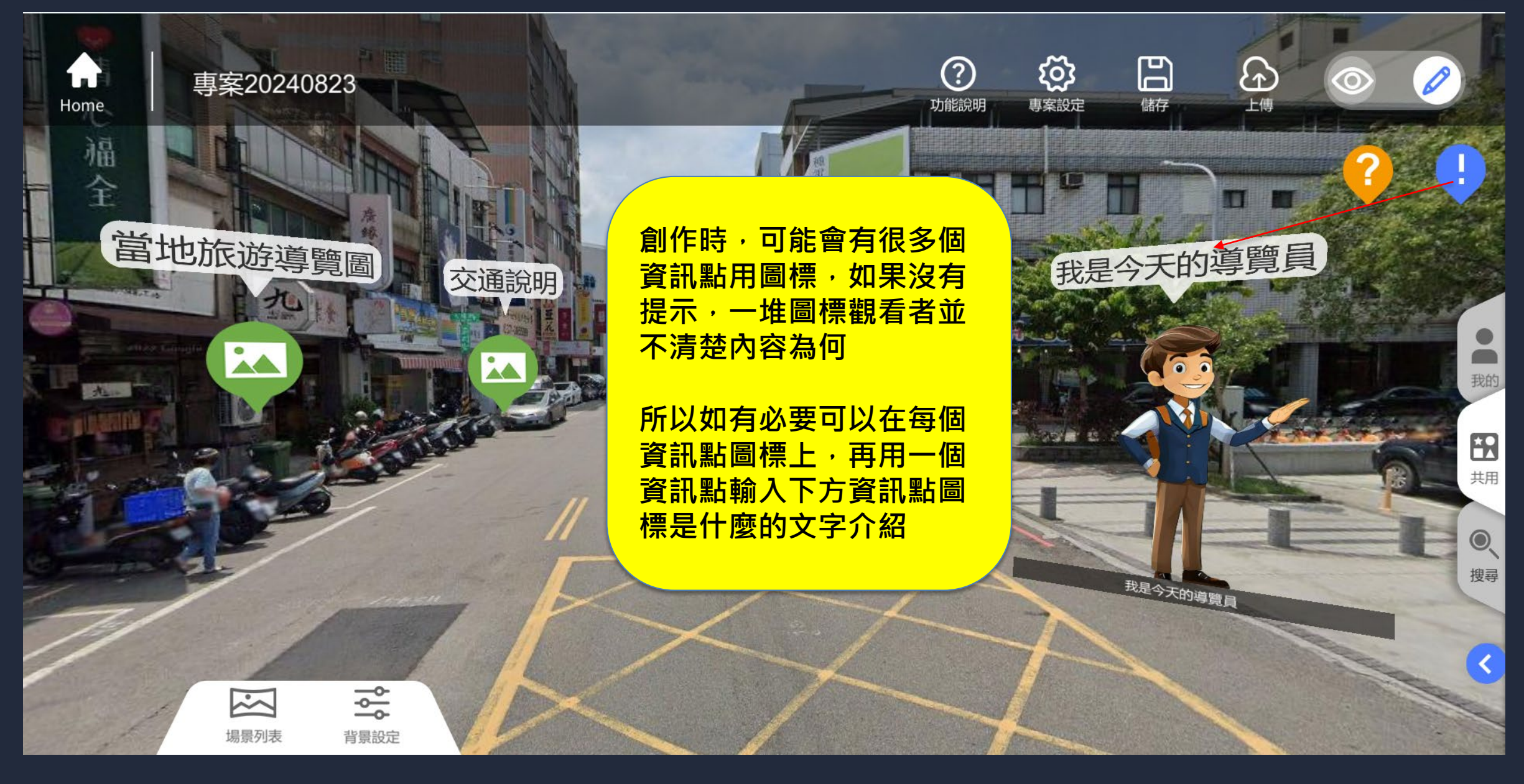

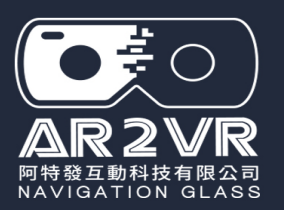

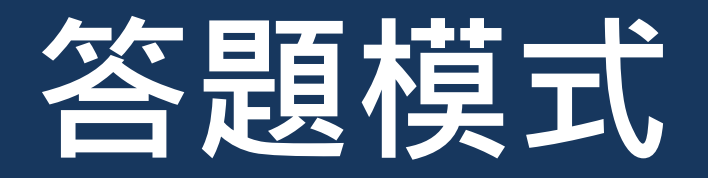

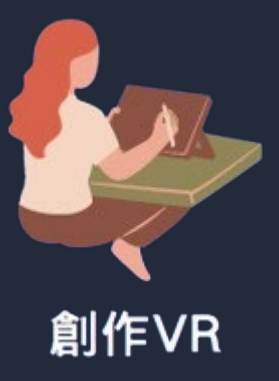

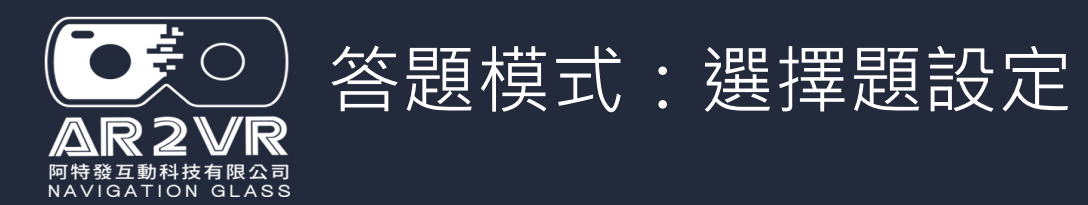

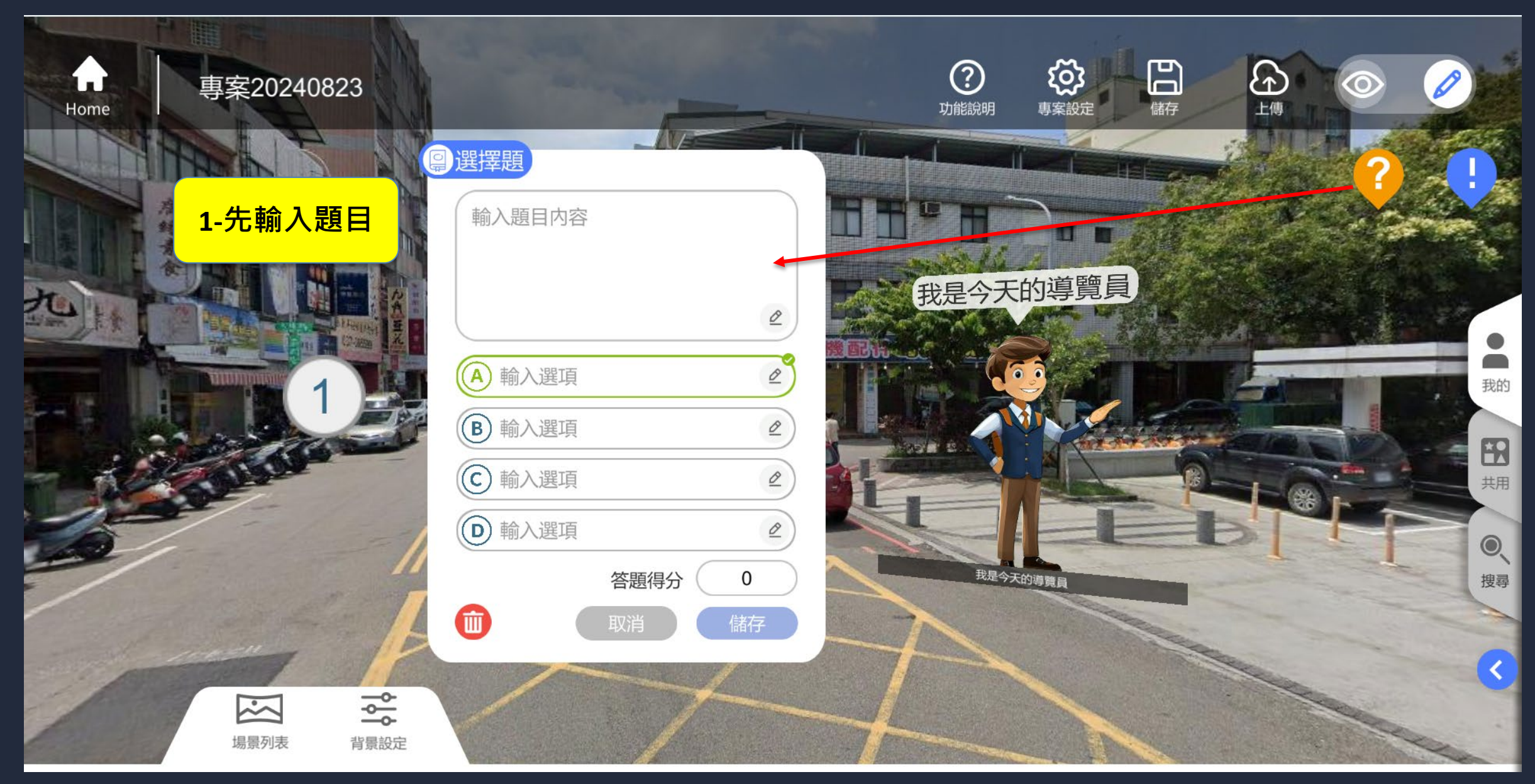

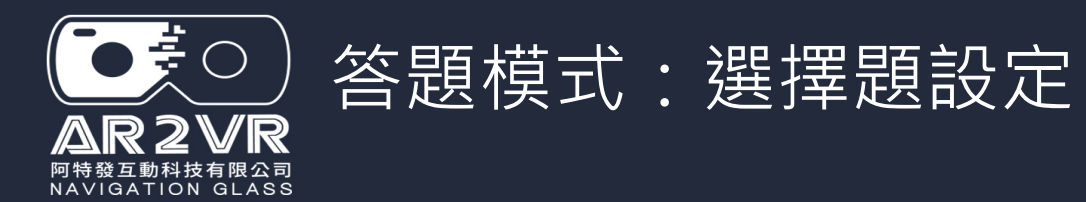

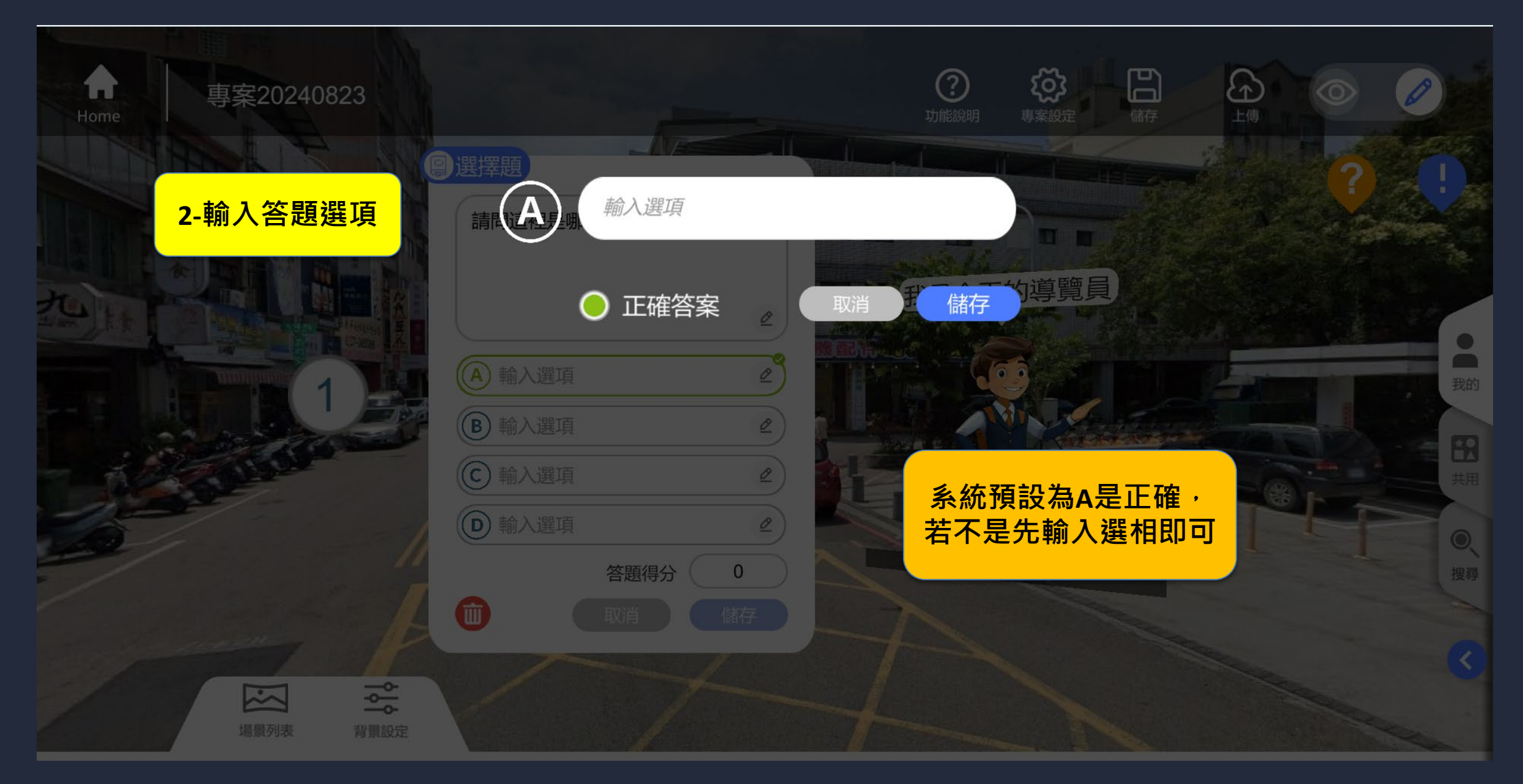

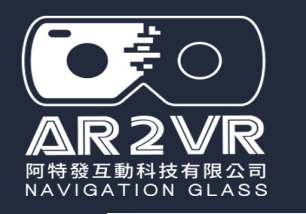

## 答題模式:選擇題設定

#### 🔛 AR2VR

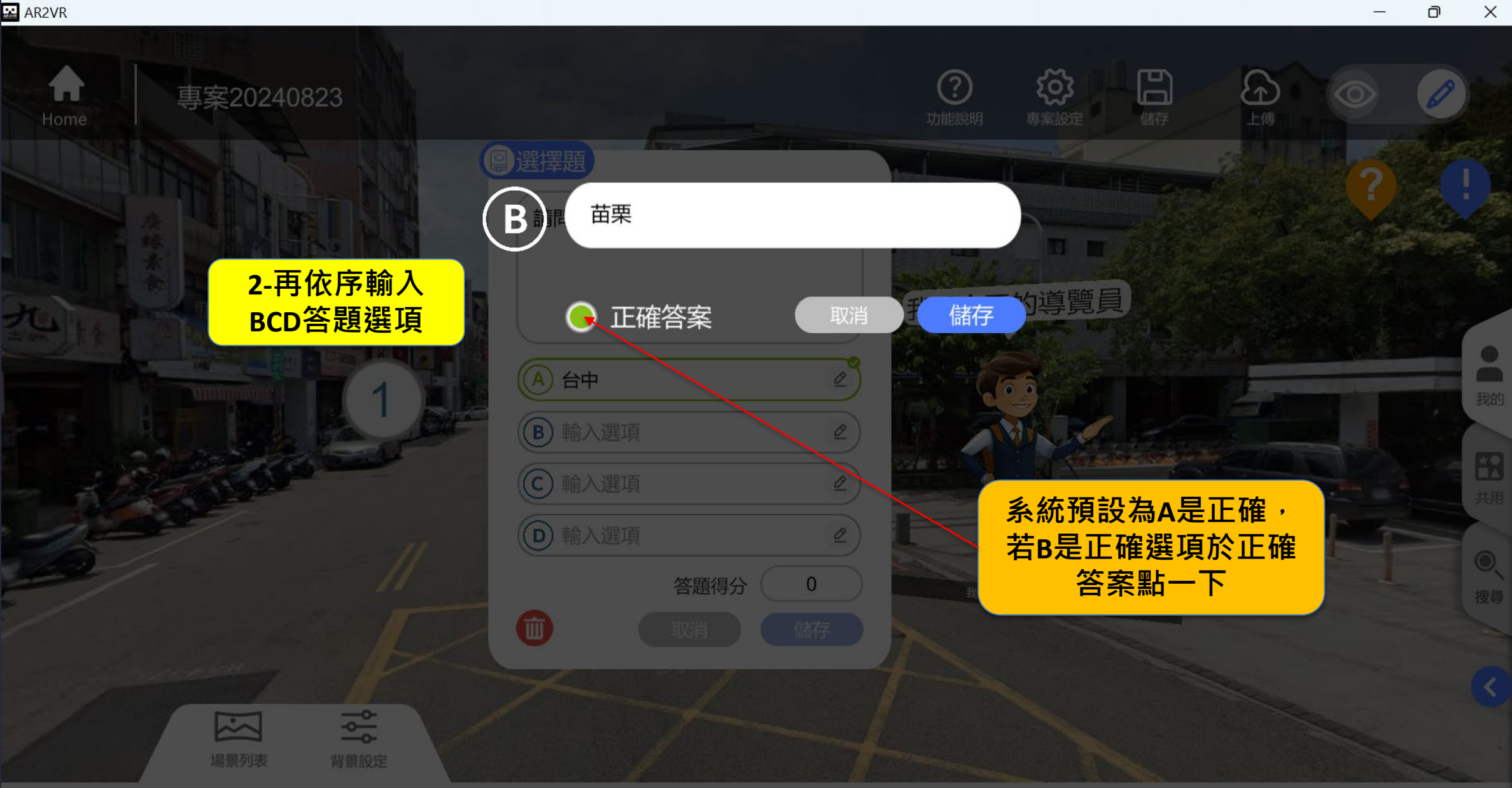

٦

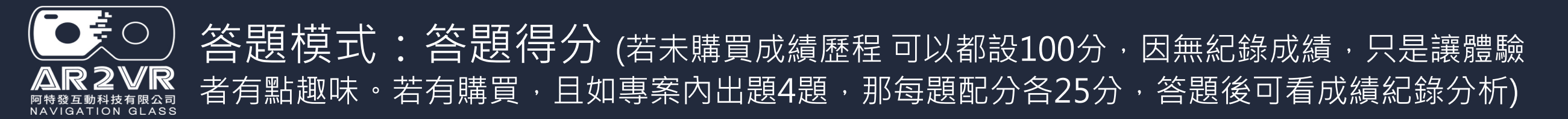

| Home | 專案20240823                                                                                                    |                                                       |              | <b>?</b><br>功能說明 | <b>()</b><br>専案設 | 定儲存       |   | 0    |
|------|----------------------------------------------------------------------------------------------------|-------------------------------------------------------|--------------|------------------|------------------|-----------|---|------|
|      |                                                                                                    | 選擇題<br>請問這裡是哪裡呢?                                      |              |                  |                  |           | ? |      |
|      |                                                                                                    | <ul> <li>A 台中     <li>Q     </li> </li></ul>          |              | 我是今<br>2         | 天的導出。            | <b>湾員</b> |   | ● 我的 |
|      |                                                                                                    | ● 苗栗     ℓ       ● 前果     ℓ       ● 彰化     ℓ          | 4<br>7       | 5<br>8           | 6<br>9           |           |   | 日期   |
|      |                                                                                                    | 答題得分     100            ・・・・・・・・・・・・・・・・・・・・・・・・・・・・・ |              | 0                |                  |           |   | ●、搜尋 |
| /    | □     □     □     □     □     □     □     □     □     □     □     □     □     □     □     □     □     □     □     □     □     □     □     □     □     □     □     □     □     □     □     □     □     □     □     □     □     □     □     □     □     □     □     □     □     □     □     □     □     □     □     □     □     □     □     □     □     □     □     □     □     □     □     □     □     □     □     □     □     □     □     □     □     □     □     □     □     □     □     □     □     □     □     □     □     □     □     □     □     □     □     □     □     □     □     □     □     □     □     □     □     □     □     □     □     □     □     □     □     □     □     □     □     □     □     □     □     □     □     □     □     □     □     □     □     □     □     □     □     □     □     □     □     □     □     □     □     □     □     □     □     □     □     □     □     □     □     □     □     □     □     □     □     □     □     □     □     □     □     □     □     □     □     □     □     □     □     □     □     □     □     □     □     □     □     □     □     □     □     □     □     □     □     □     □     □     □     □     □     □     □     □     □     □     □     □     □     □     □     □     □     □     □     □     □     □     □     □     □     □     □     □     □     □     □     □     □     □     □     □     □     □     □     □     □     □     □     □     □     □     □     □     □     □     □     □     □     □     □     □     □     □     □     □     □     □     □     □     □     □     □     □     □     □     □     □     □     □     □     □     □     □     □     □     □     □     □     □     □     □     □     □     □     □     □     □     □     □     □     □     □     □     □     □     □     □     □     □     □     □     □     □     □     □     □     □     □     □     □     □     □     □     □     □     □     □     □     □     □     □     □     □     □     □     □     □     □     □     □     □     □     □     □     □     □     □     □     □     □     □     □     □     □     □     □     □     □     □     □     □ |                                                       | $\downarrow$ |                  |                  |           |   |      |

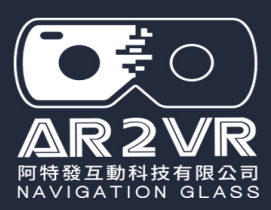

# 場景內資訊點要加入多少是視素材準備多少而定,無限制

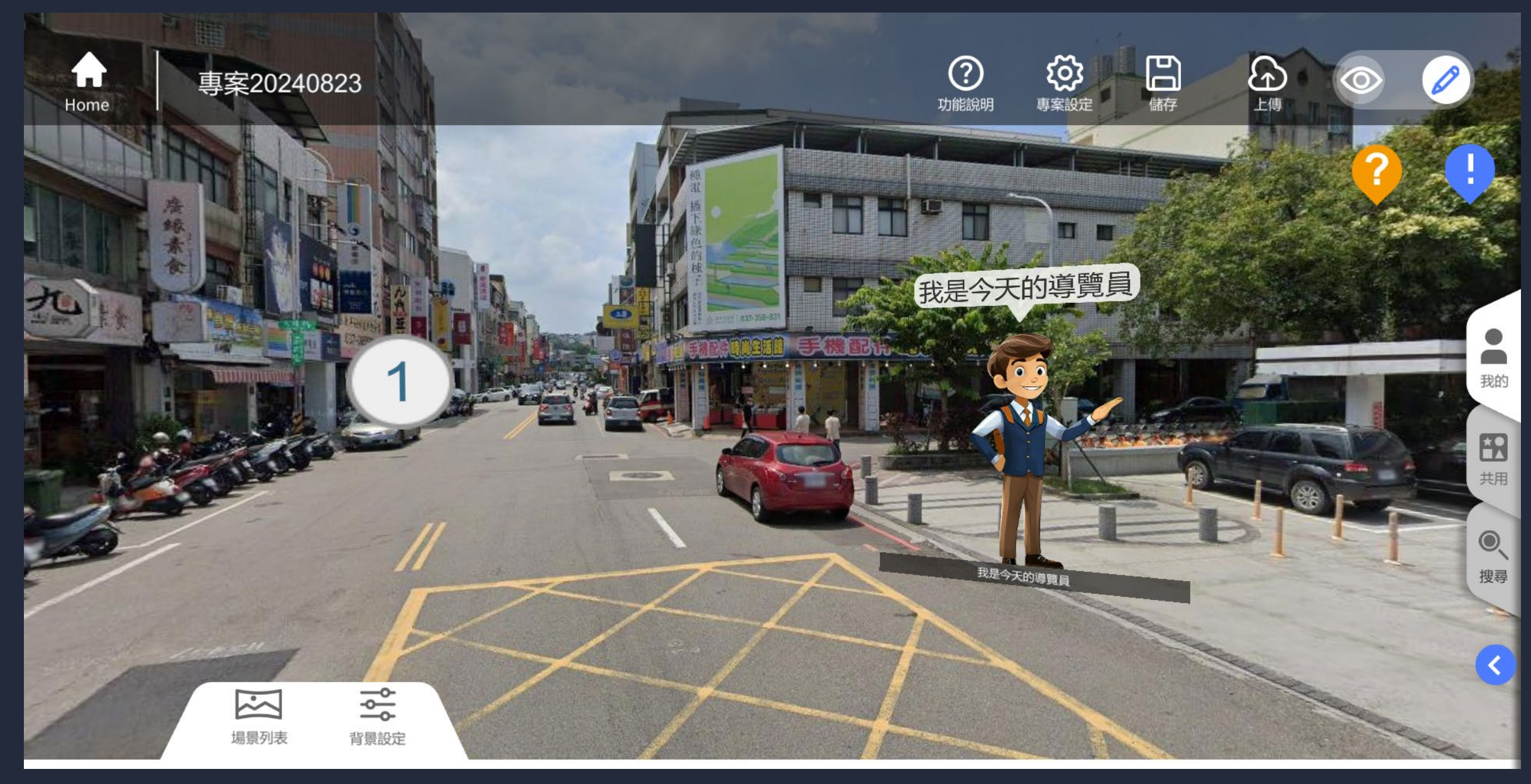

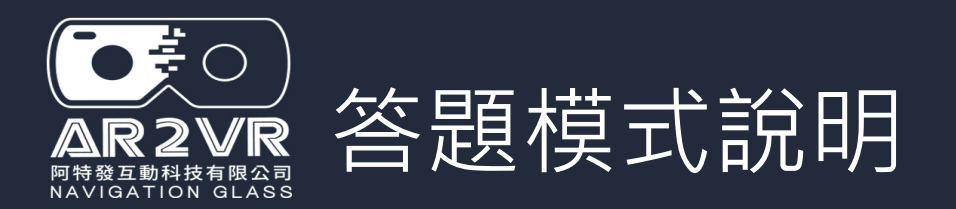

## 一般教師帳號或學生PBL(專題製作)帳號都有提供答題模式, 可出題,讓體驗者答題。只是趣味,無法收錄成績歷程

## 教師帳號授權若有包含或另購『答題歷程追蹤』,教師出題 後可收錄學生答題的歷程分析

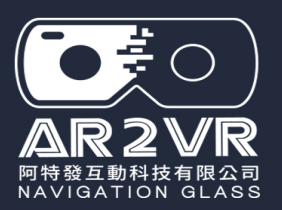

# 各場景間傳送門設定

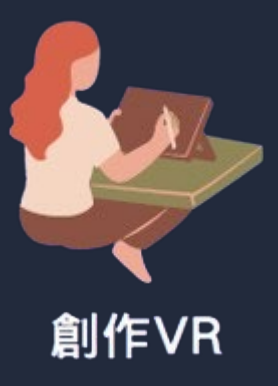

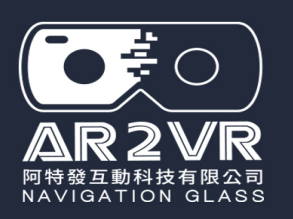

# 傳送門設定:設定場景間來回穿梭(設定方式很多)

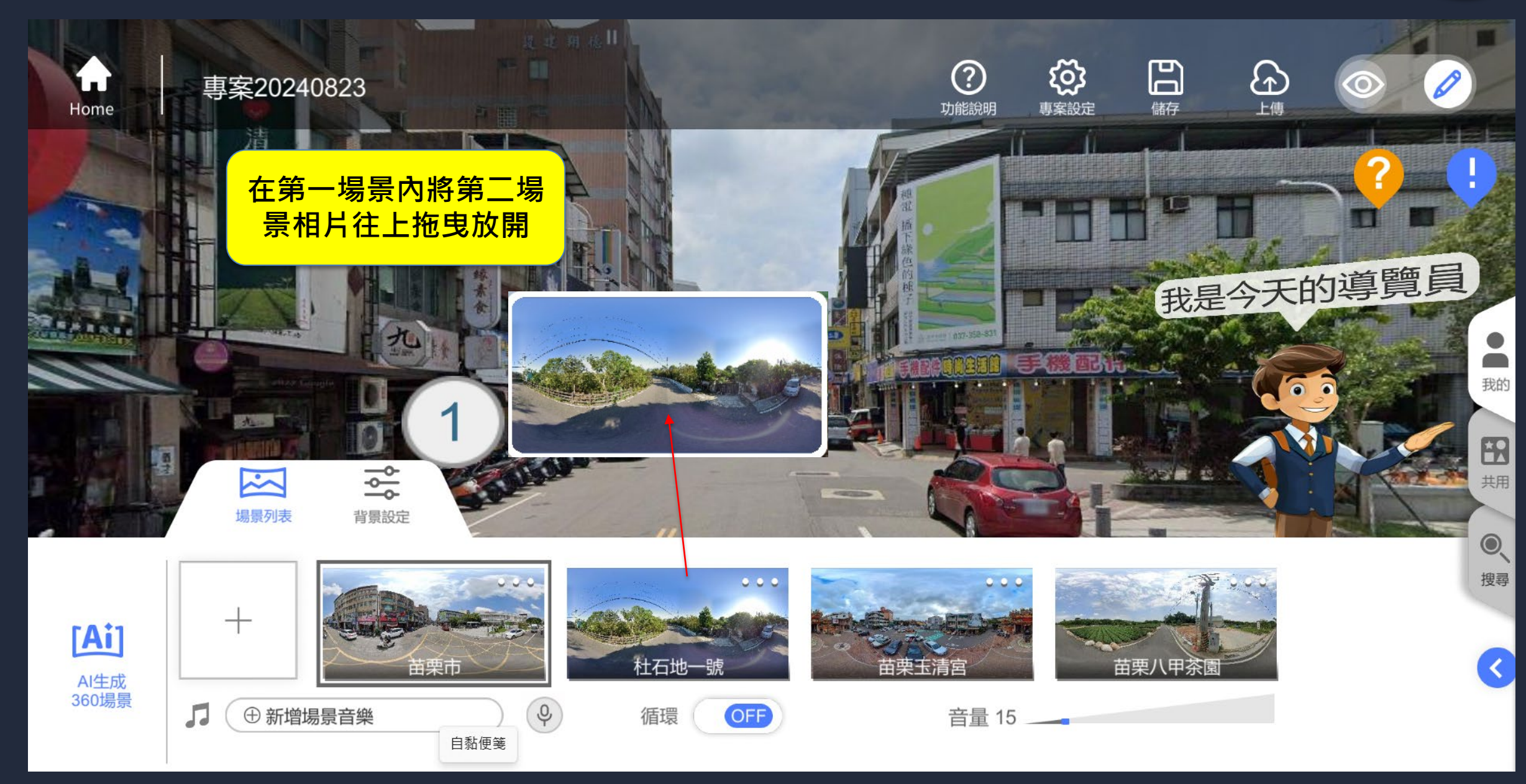

製作過程記

得隨時存檔

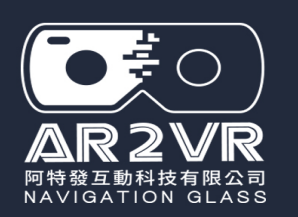

# 傳送門設定:設定場景間來回穿梭

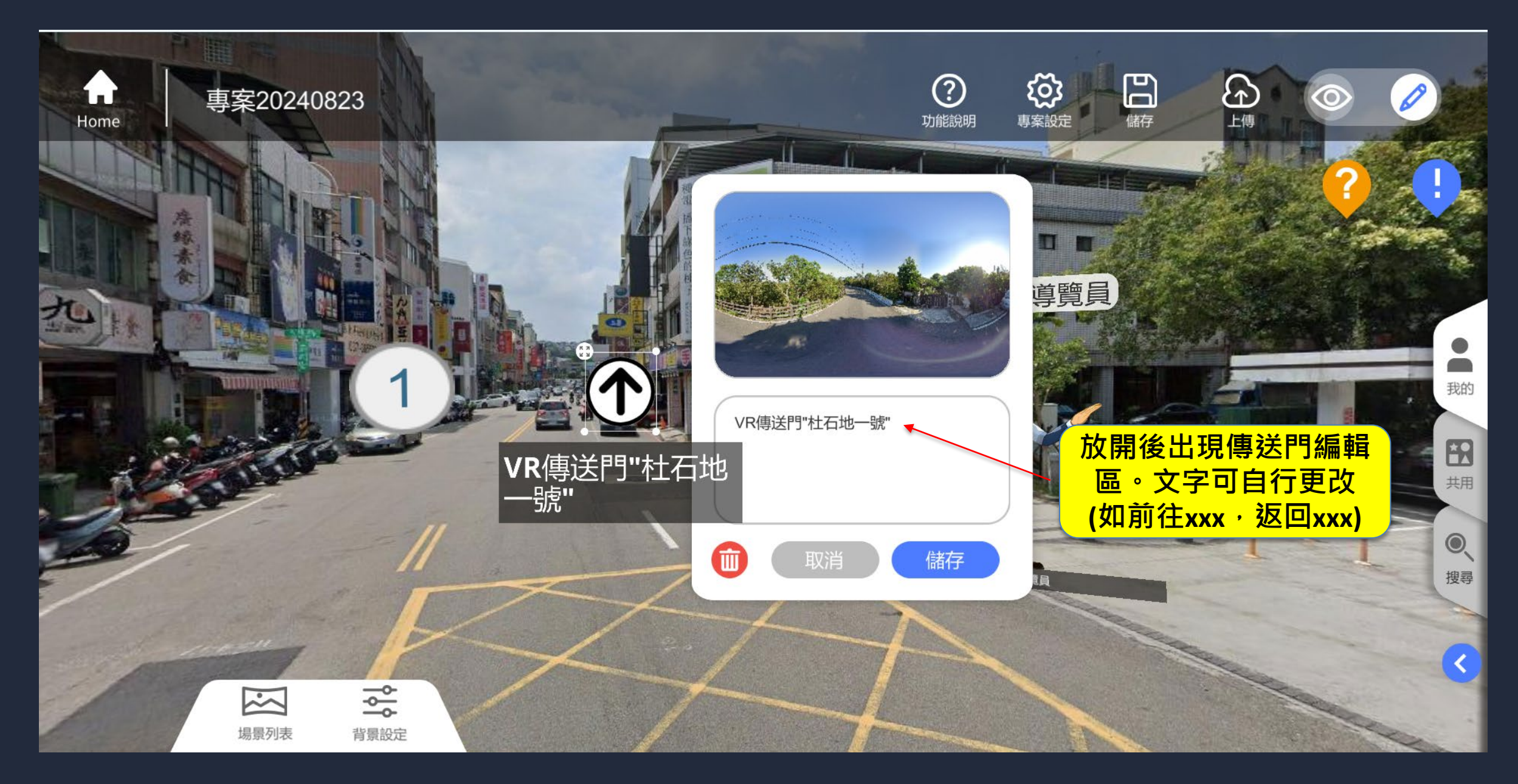

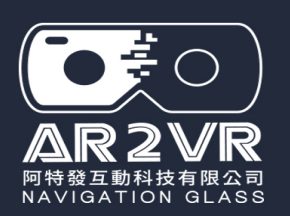

# 傳送門設定:設定場景間來回穿梭

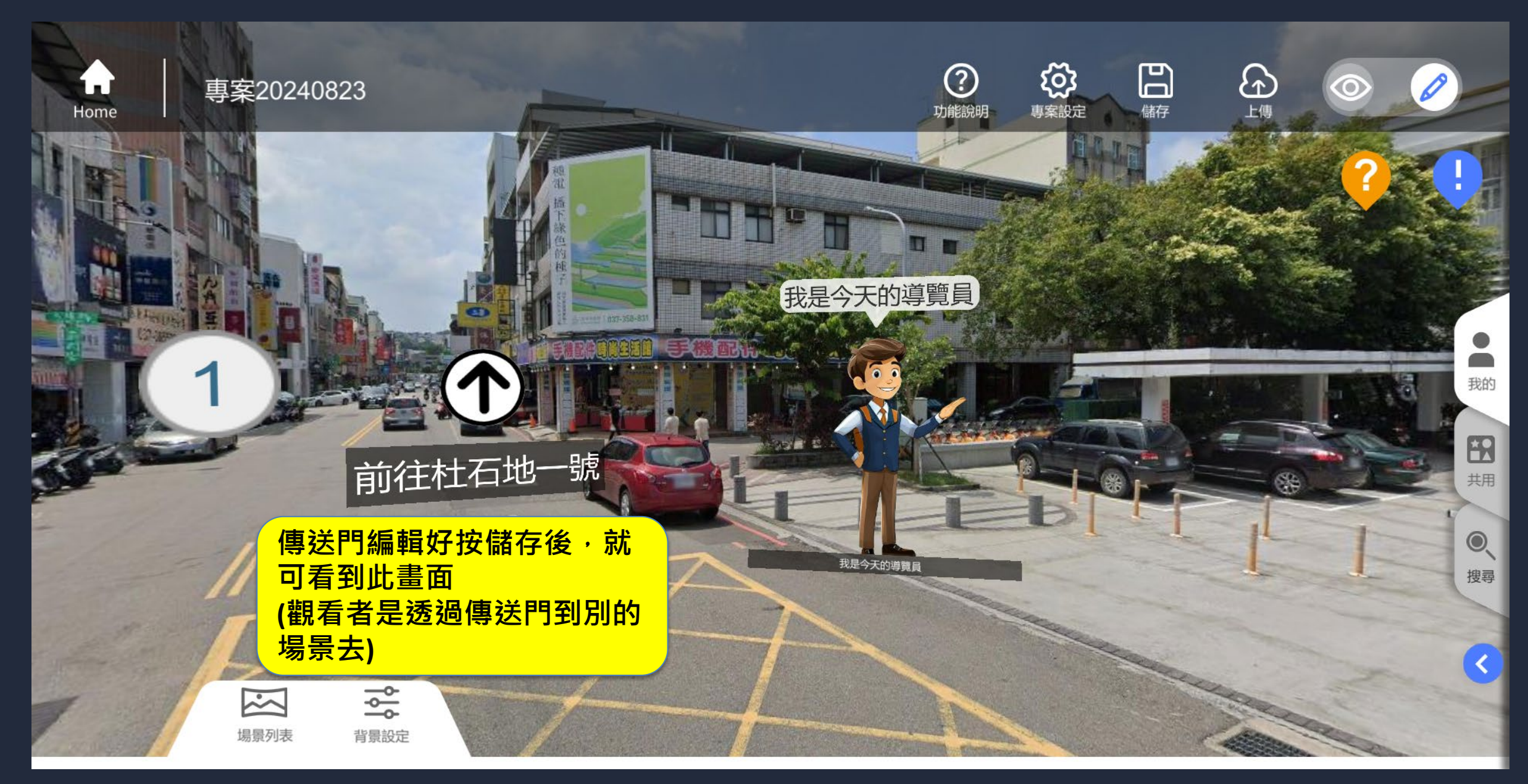

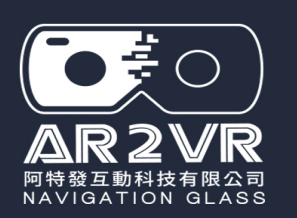

# 傳送門設定:設定場景間來回穿梭

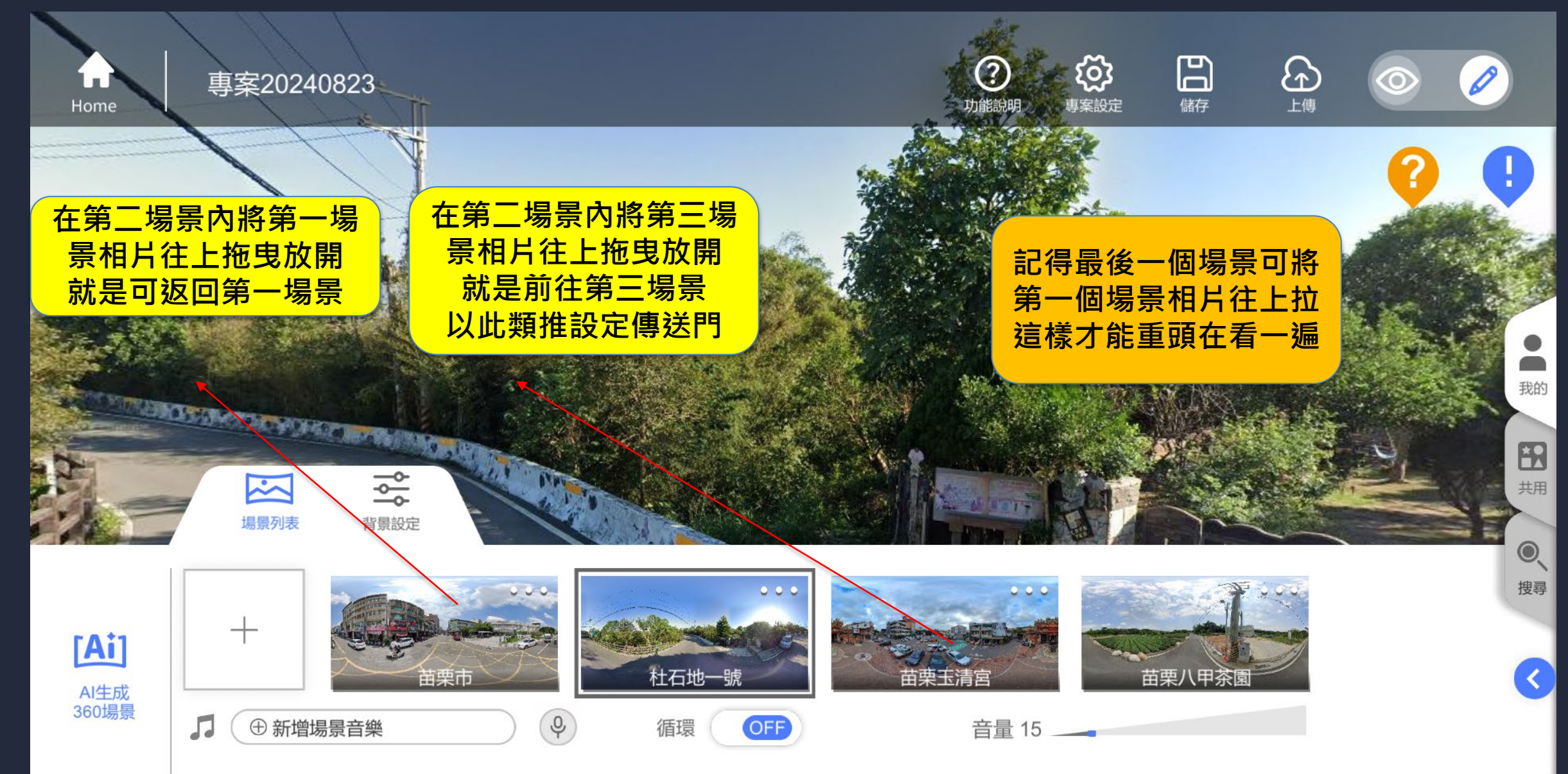

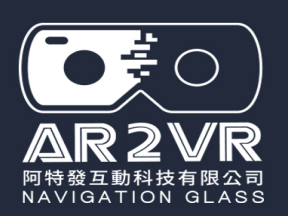

# 傳送門設定:圖標更改(傳送門與資訊點圖標相同都可更改)

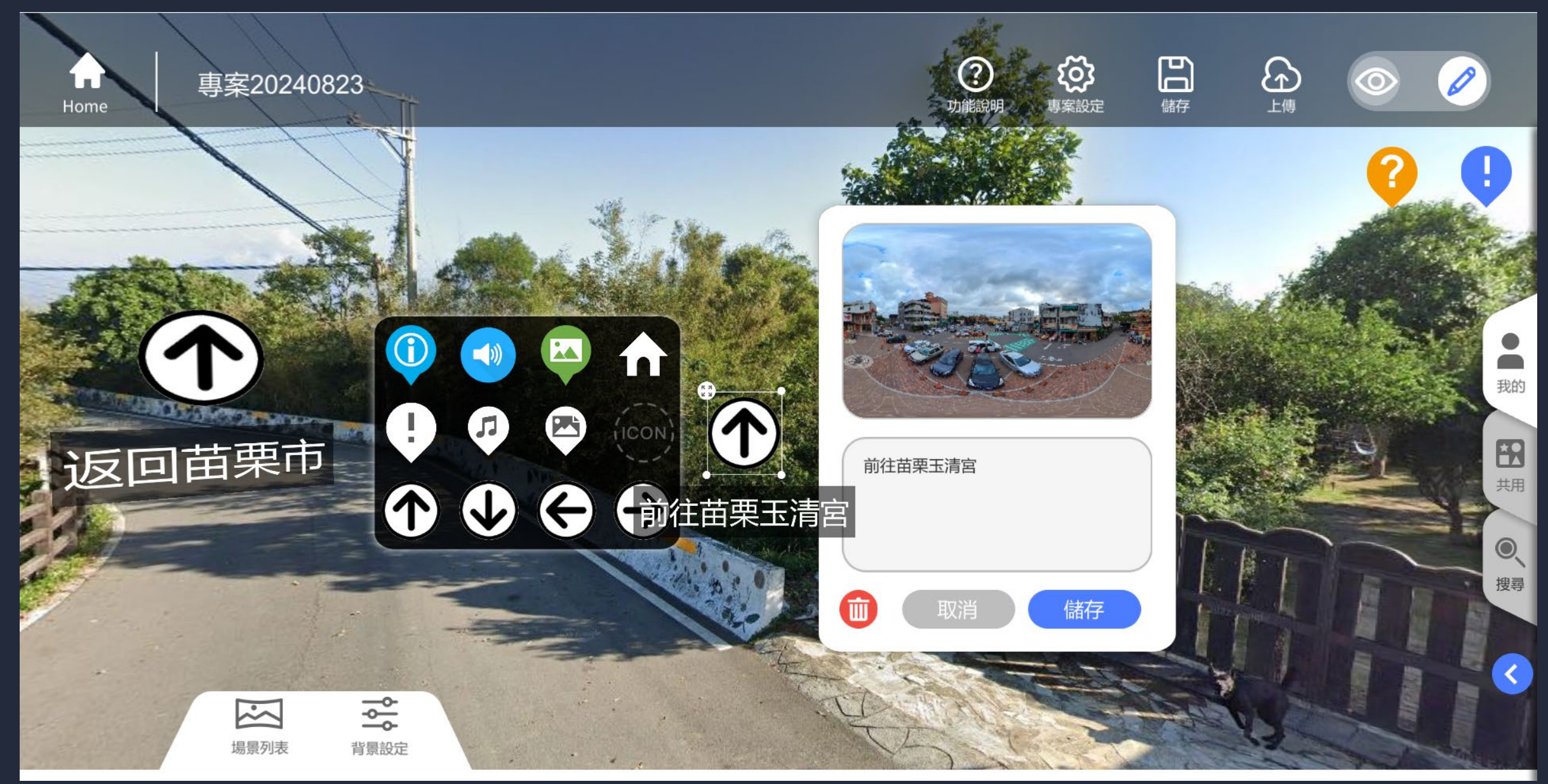

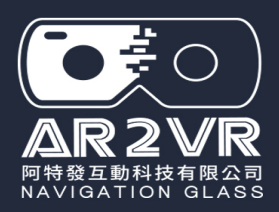

# 選項式答題:傳送門與資訊點圖標採用相同

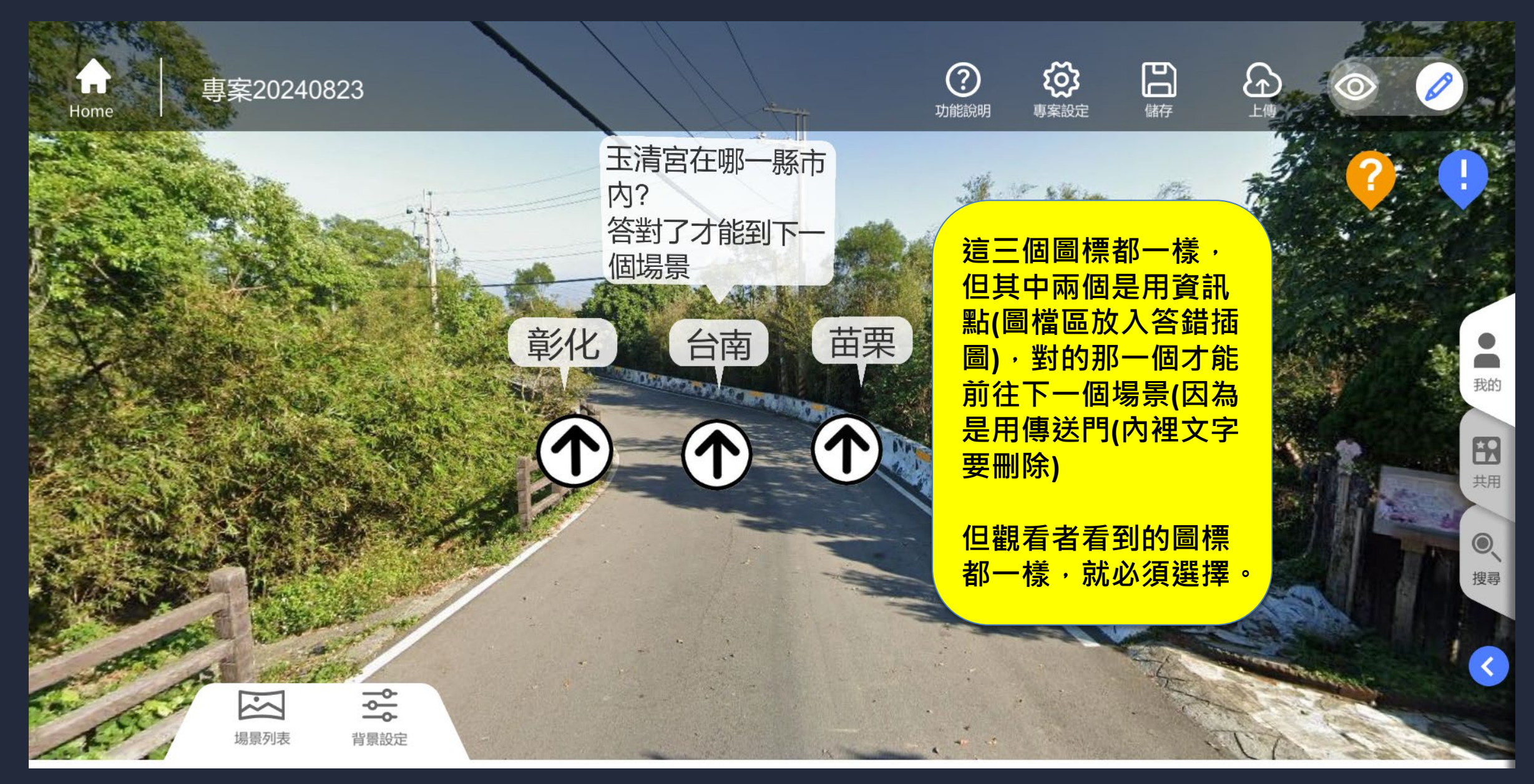

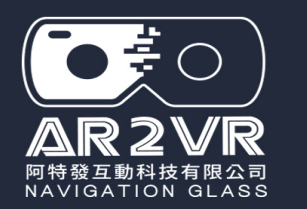

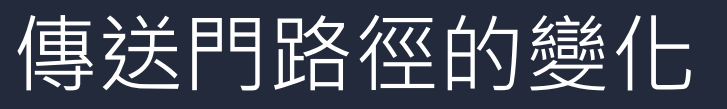

# 傳送門路徑的變化

(請點選下載) 按ctrl+滑鼠右鍵點選 https://reurl.cc/OMy0G3

包含隱藏傳送門

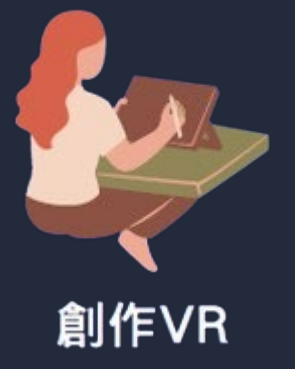

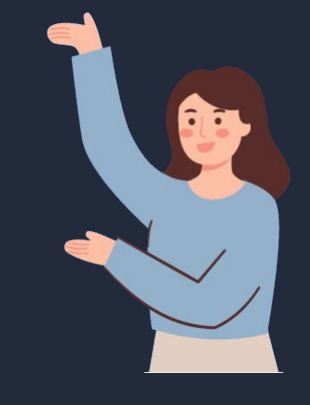

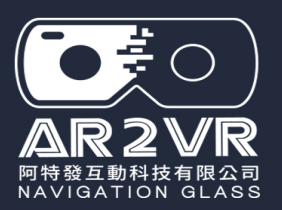

# 專案匯出說明

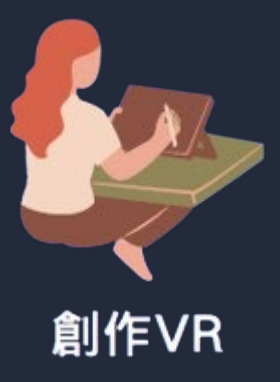

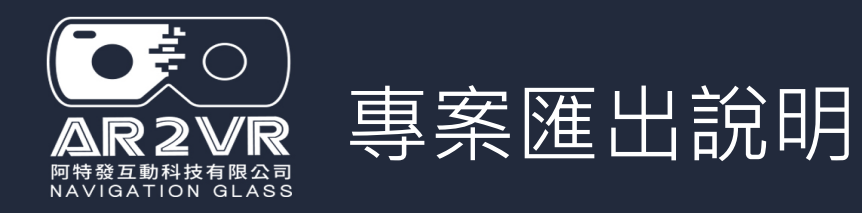

AR2VR

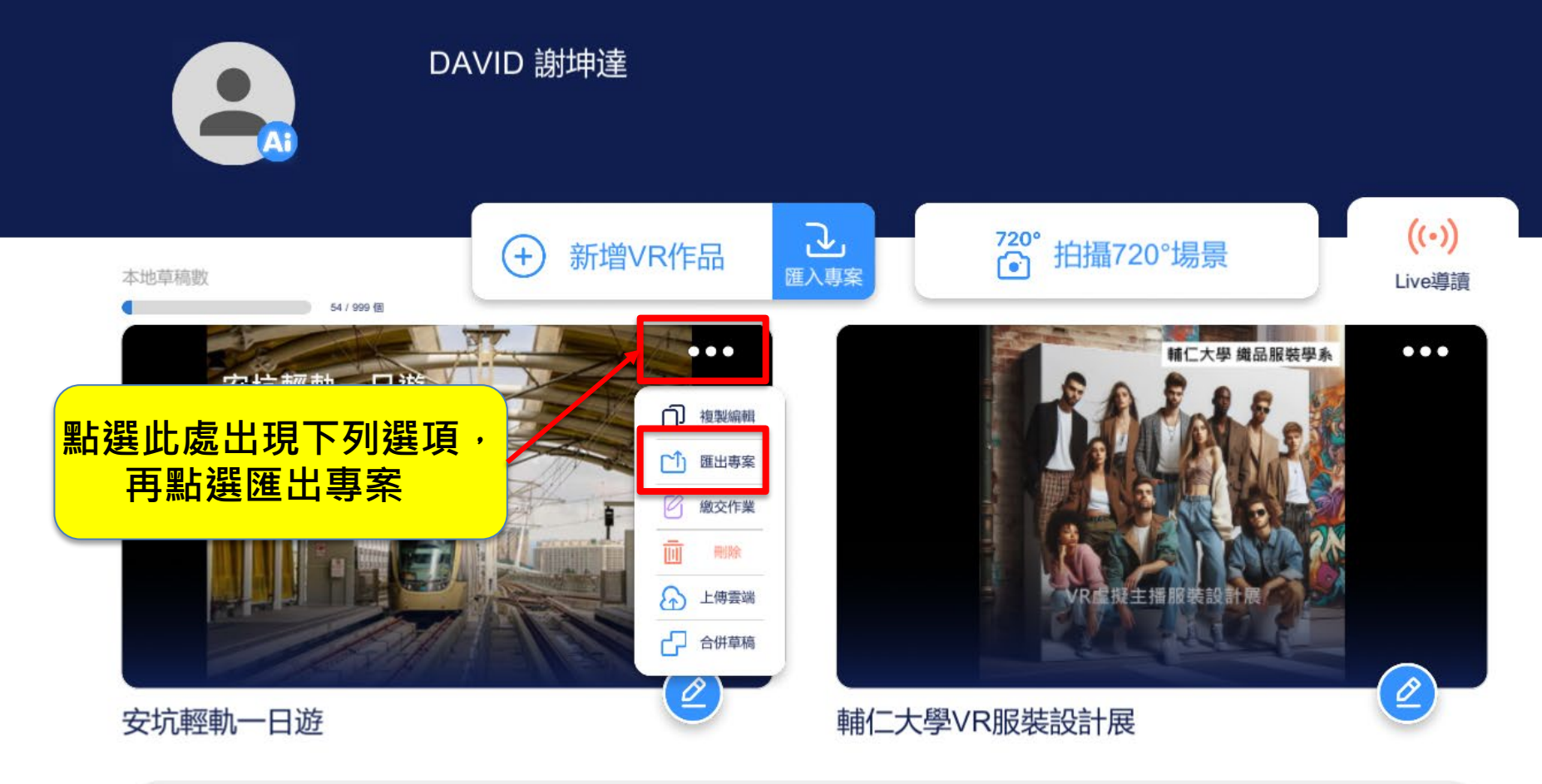

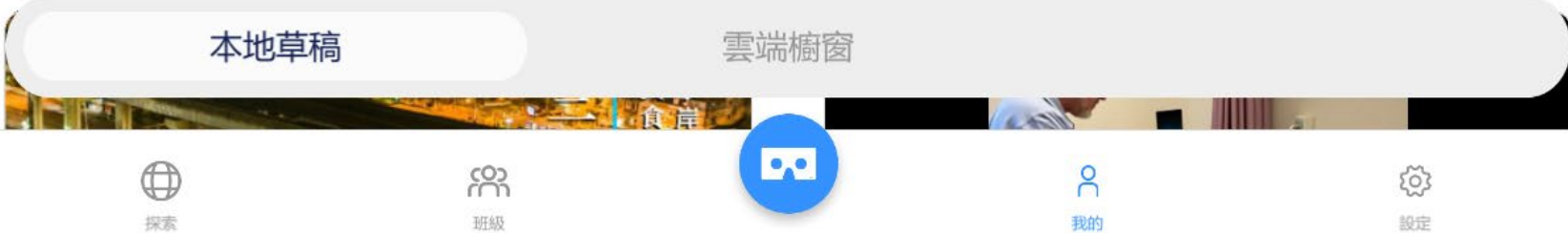

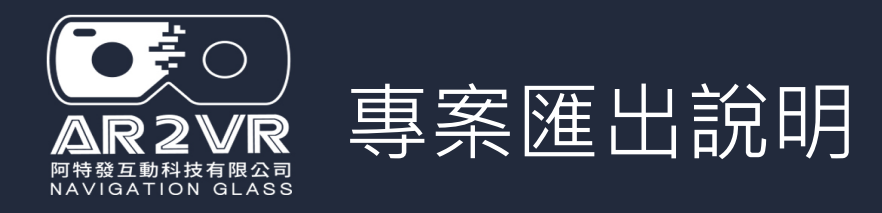

### AR2VR

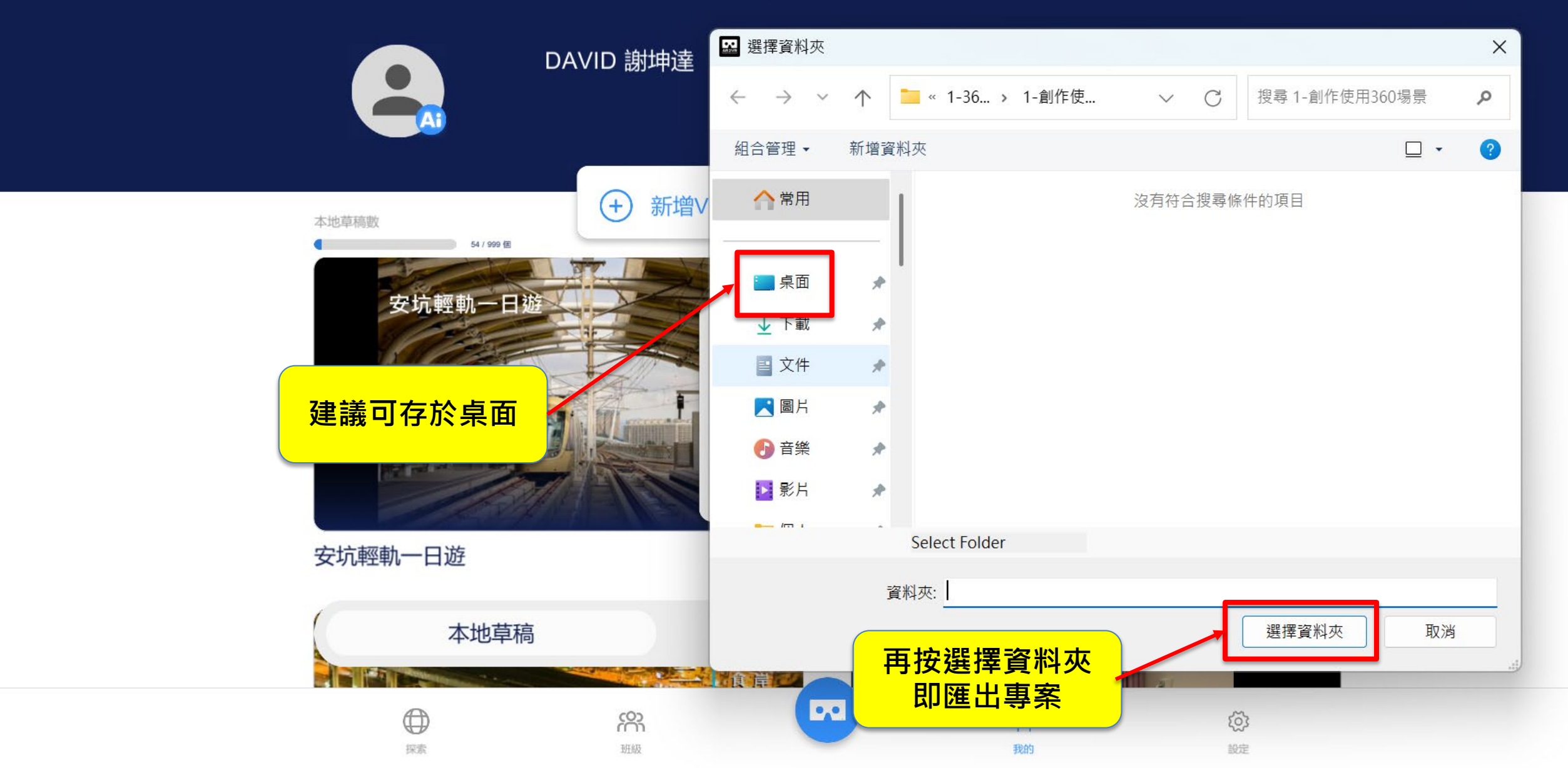

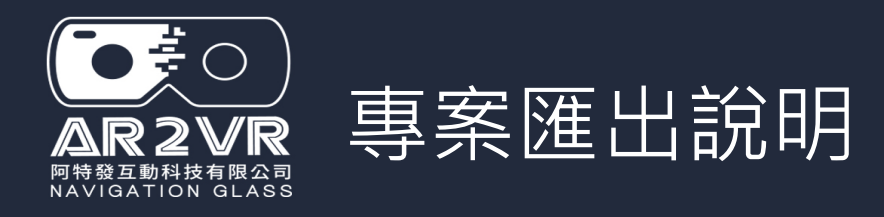

AR2VR

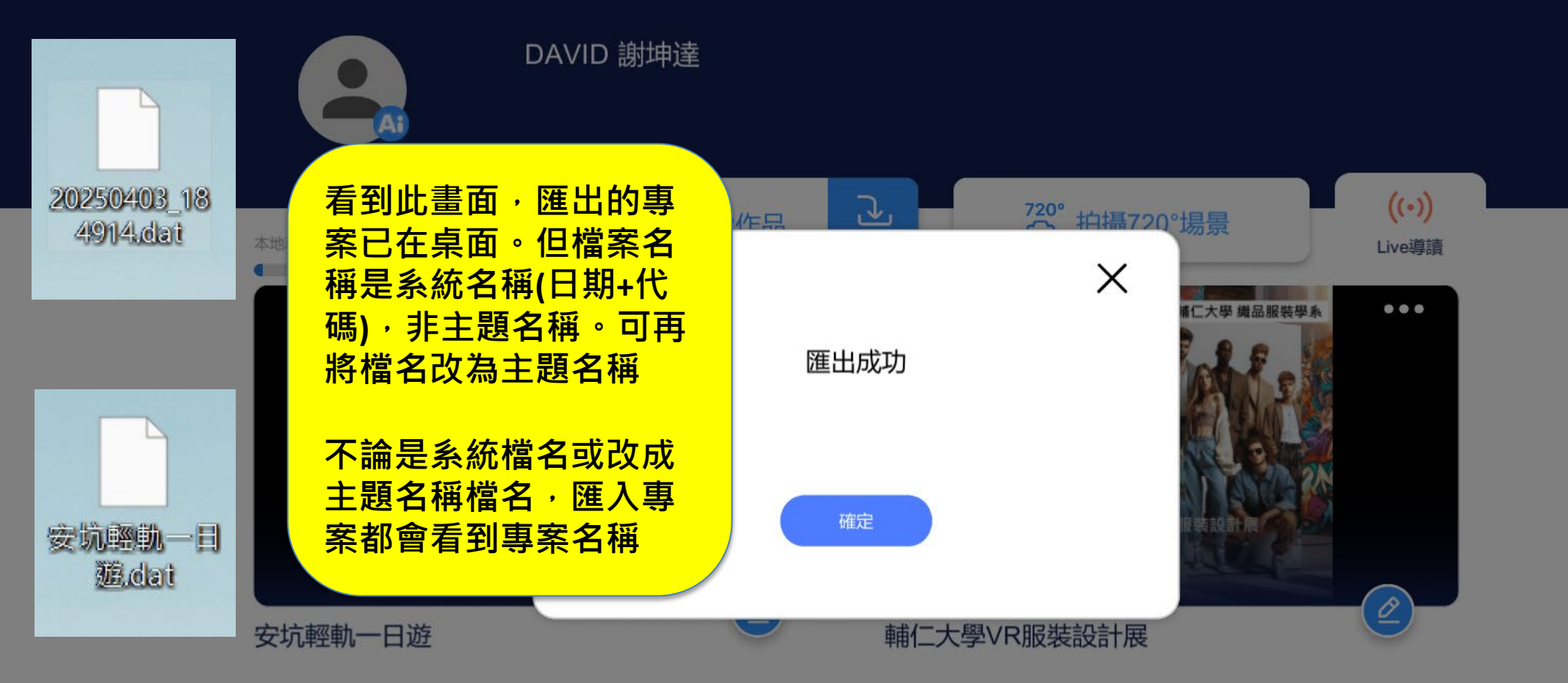

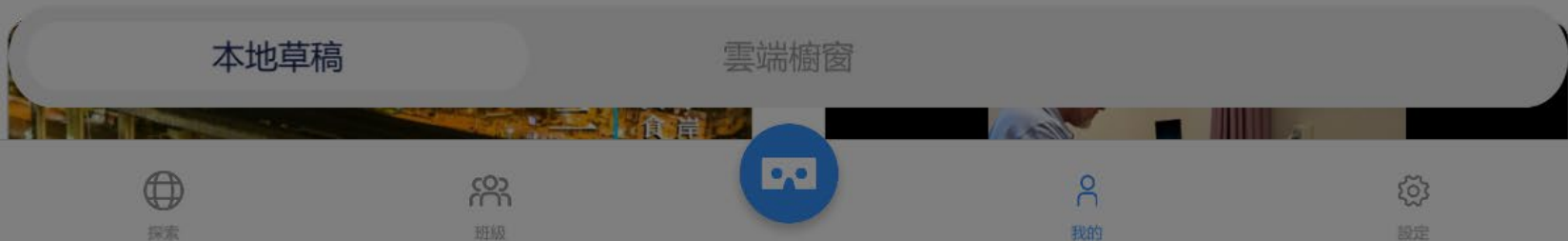

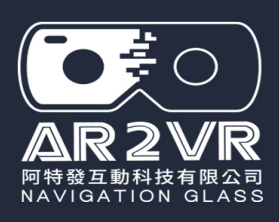

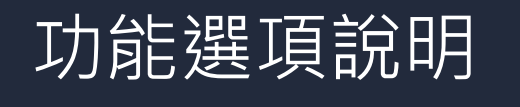

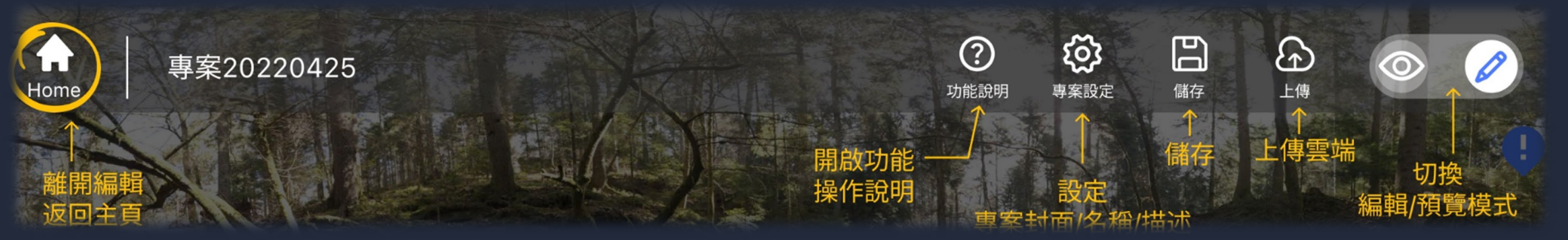

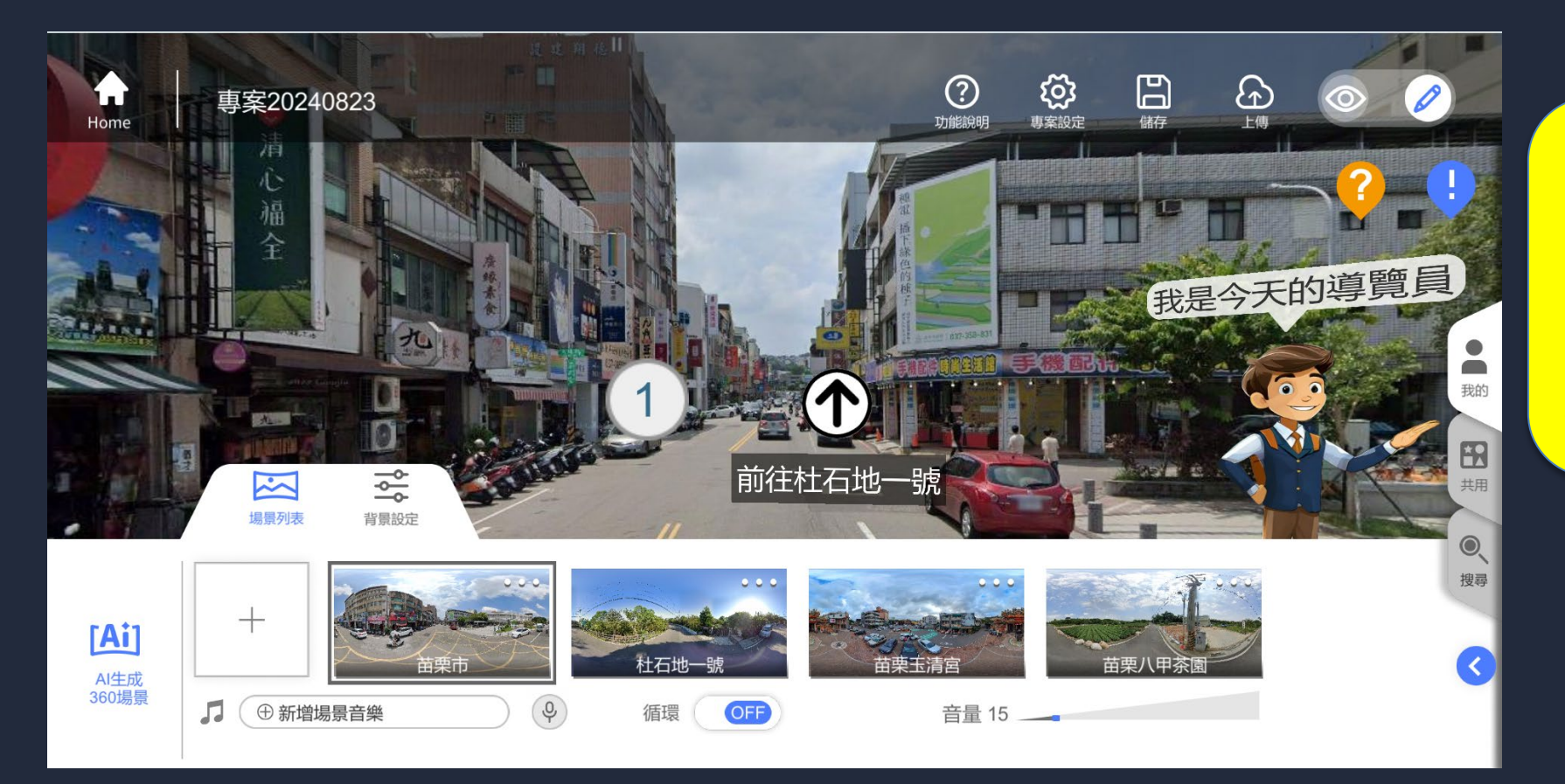

專案編輯完成後 先按儲存 再按上傳雲端即 可出現QR Code 及連結用來觀看 (如下頁)

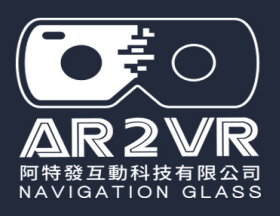

## 專案分享觀看 (記得專案要上傳雲端先)

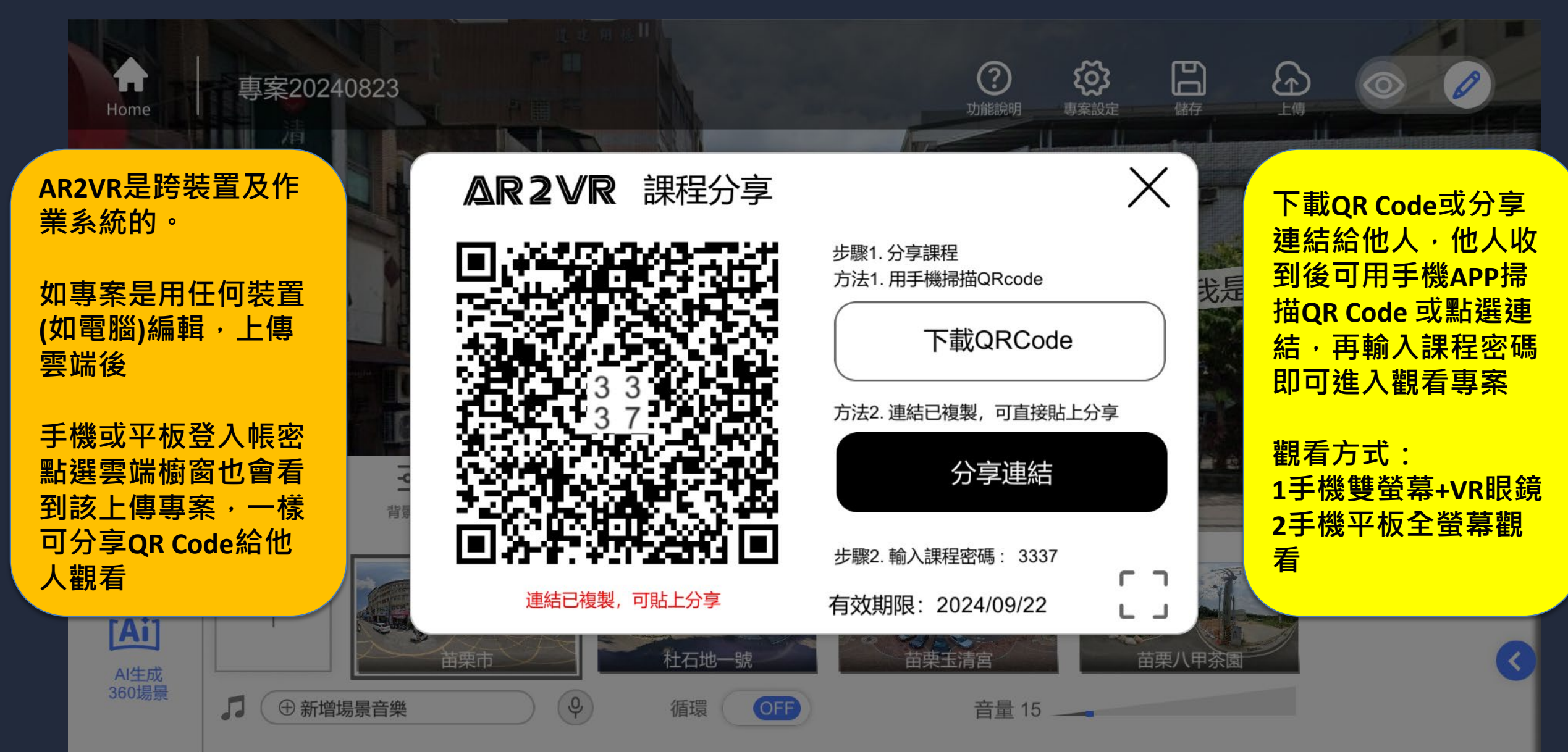